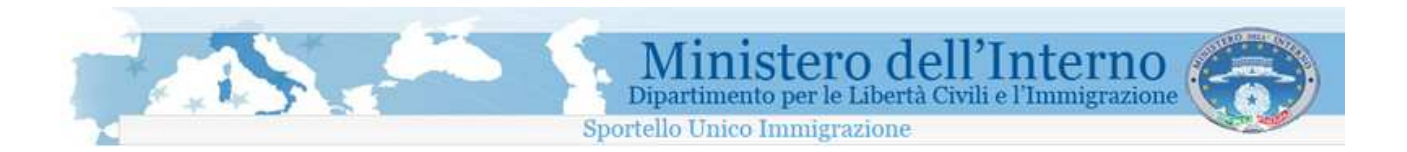

# Dipartimento per le Libertà Civili e l'Immigrazione

Sportello Unico Immigrazione

Sistema inoltro telematico

Manuale Utente

Versione per Decreto Flussi 2010 per l'ingresso di lavoratori non stagionali

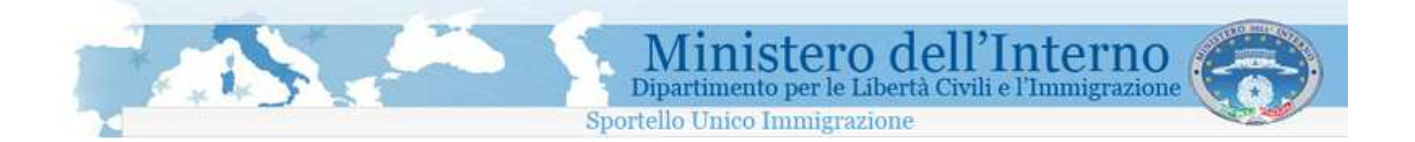

# Sommario

| 1.<br>2. | II sis<br>Reg<br>2.1                                           | stema di inoltro telematico delle domande di Nulla Osta<br>istrazione sul sistema<br>Attivazione dell'utenza personale                                                                                                    | 3<br>4<br>6                          |
|----------|----------------------------------------------------------------|----------------------------------------------------------------------------------------------------|--------------------------------------|
|          | 2.2                                                            | Accesso all'area riservata dell'utente registrato                                                                                                    | 7                                    |
|          | 2.3                                                            | Modifica dei dati personali                                                                                                    | 8                                    |
|          | 2.4                                                            | Recupero della password                                                                                                    | 9                                    |
|          | 2.5                                                            | Cancellazione della propria utenza di accesso1                                                                                                    | 0                                    |
| 3.<br>4. | Hel<br>Rich<br>4.1                                             | Desk e FAQ                                                                                                    | 1<br>2<br>3                          |
| 5.       | Con                                                            | npilazione online della domanda e predisposizione per l'invio                                                                                                    | 4                                    |
|          | 5.1                                                            |                                                                                                    | Ö                                    |
| 6.       | Dor                                                            | nande                                                                                                    | 8                                    |
| 6.       | Dor<br>6.1<br>6.2                                              | Auto and compliazione                                                                                                    | 8<br>8<br>9                          |
| 6.       | Dor<br>6.1<br>6.2<br>6.2.                                      | Auto ana compliazione       1         nande.       1         Ricerca domande di interesse       1         Lista Domande.       1         1       Stato domanda e azioni effettuabili       1                                                                                                    | 8<br>8<br>9<br>9                     |
| 6.<br>7. | Don<br>6.1<br>6.2<br>6.2.<br>Invi<br>7.1                       | Auto ana compliazione       1         nande       1         Ricerca domande       1         Lista Domande       1         1       Stato domanda e azioni effettuabili         1       Stato domanda e azioni effettuabili         2       Salvataggio del programma                                                                                                    | 8<br>8<br>9<br>9<br>1                |
| 6.<br>7. | Don<br>6.1<br>6.2<br>6.2.<br>Invir<br>7.1<br>7.2               | Auto ana compliazione       1         nande                                                                                                    | 8<br>8<br>9<br>9<br>1                |
| 6.       | Don<br>6.1<br>6.2<br>6.2.<br>Invia<br>7.1<br>7.2<br>7.3        | Auto ana compliazione       1         nande.       1         Ricerca domande di interesse       1         Lista Domande.       1         1       Stato domanda e azioni effettuabili         1       Stato domanda e azioni effettuabili         2       Salvataggio del programma         2       Procedura di installazione del programma         2       Procedura di configurazione del programma | 8<br>8<br>9<br>9<br>1<br>1<br>3<br>3 |
| 6.       | Don<br>6.1<br>6.2<br>6.2.<br>Invir<br>7.1<br>7.2<br>7.3<br>7.4 | Auto alla compliazione       1         nande                                                                                                    | 8<br>8<br>9<br>9<br>1<br>1<br>3<br>7 |

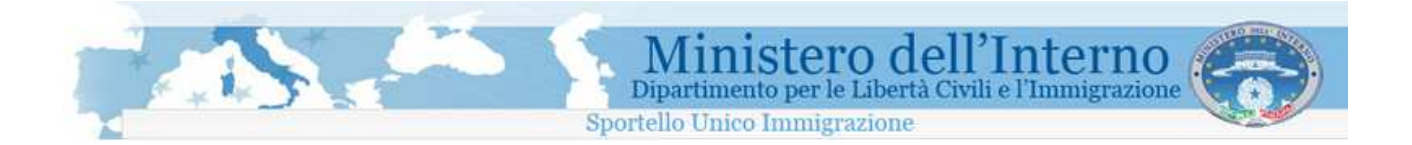

### 1. Il sistema di inoltro telematico delle domande di Nulla Osta

Il sistema per la compilazione e l'invio telematico delle domande di nulla osta è raggiungibile tramite apposito link disponibile sull'home page del sito del Ministero dell'Interno (<u>www.interno.it</u>).

I passi da effettuare per poter procedere con l'invio allo Sportello Unico per l'Immigrazione delle domande relative al Decreto Flussi per l'ingresso dei lavoratori extracomunitari non stagionali nel territorio dello Stato per l'anno 2010 sono di seguito sintetizzati.

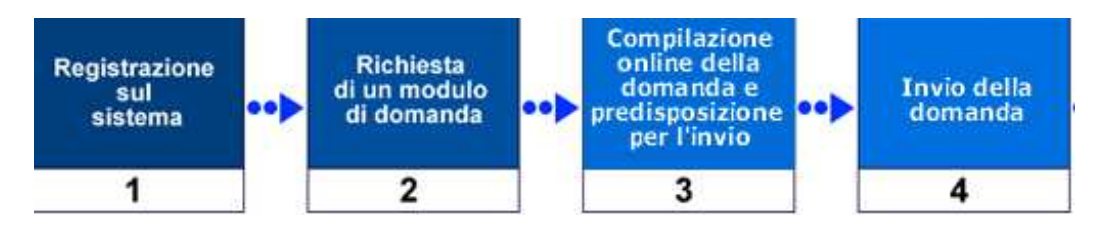

### 1. Registrazione sul sistema

Per l'accesso alla procedura on-line di richiesta dei moduli, è necessario effettuare preventivamente una registrazione sul sito web del servizio di inoltro telematico delle domande.

La registrazione è gratuita, e richiede necessariamente un indirizzo di posta elettronica valido e funzionante per essere eseguita. Se l'utente si è già registrato al sistema non è necessario effettuare una nuova registrazione per il Decreto Flussi 2010.

### 2. Richiesta di un modulo di domanda

Completata la fase di registrazione è possibile accedere all'area di richiesta dei moduli di domanda dove sono presenti, oltre quelli già disponibili per le domdande di ricongiungumento e art. 27, i moduli relativi al Decreto Flussi 2010. E' possibile avviare la compilazione di una nuova domanda selezionandone la tipologia di interesse nell'elenco mostrato.

### 3. Compilazione online della domanda e predisposizione per l'invio

La compilazione delle domande avviene online, ad ogni cambio pagina viene effettuata una verifica dei dati inseriti (se non si è selezionato il check "Disabilita Controllo Pagina" presente sulla videata) ed in caso di errore viene mostrata una finestra con la quale è possibile accedere direttamente al campo errato. E' possibile interrompere la compilazione e salvare la domanda in qualunque momento. Per predisporre in via definitiva la domanda per l'invio, la stessa deve essere completata in tutte le sue parti, superare la validazione dei dati inseriti e predisposta all'invio.

### 4. Invio della domanda

Nei giorni previsti dal decreto flussi (click day del 31/01/2011, 02/02/2011 e 03/02/2011) l'invio delle domande dovrà essere effettuato attraverso l'utilizzo dell'apposito programma scaricabile dalla home page dell'area riservata all'utente.

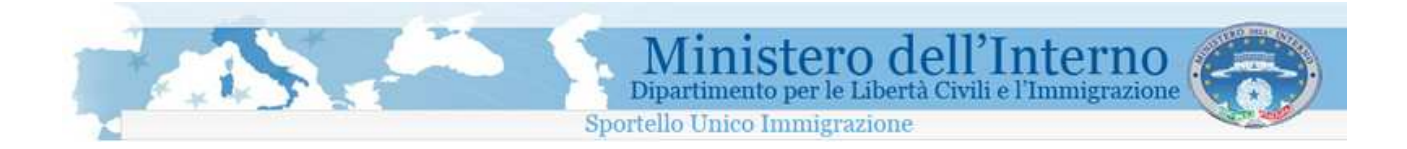

# 2. Registrazione sul sistema

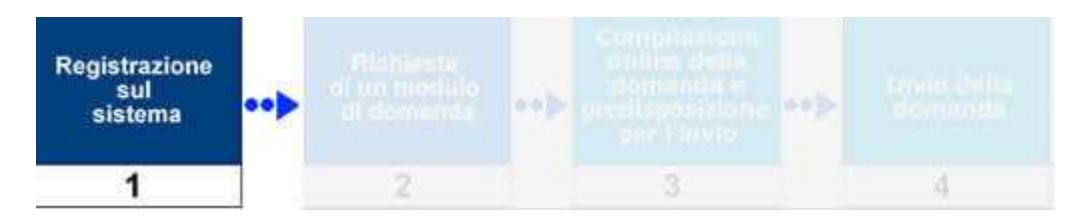

La procedura di registrazione, da <u>effettuare esclusivamente al primo accesso al sistema e necessaria per</u> <u>poter effettuare la richiesta dei moduli di domanda</u>, avviene attraverso la compilazione di una specifica pagina disponibile sul sito.

E' richiesto l'inserimento obbligatorio delle seguenti informazioni anagrafiche personali:

- Cognome
- Nome
- Indirizzo e-mail
- Data di nascita
- Password di accesso

La procedura è attivabile attraverso il link "*Effettua registrazione*", presente nel menù di navigazione posto sulla parte sinistra della pagina. Dopo aver cliccato sul link si ha accesso al modulo da compilare.

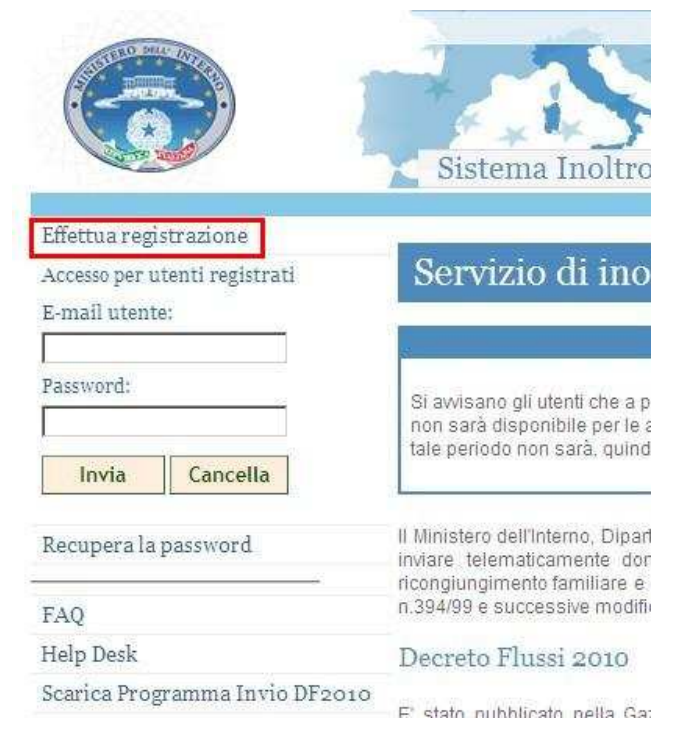

Accesso alla procedura di registrazione

| CAN'S                                                                      | Ministero dell'Int<br>Dipartimento per le Libertà Civili e l'Im                                                                                                    | erno<br>migrazione                      |
|----------------------------------------------------------------------------|----------------------------------------------------------------------------------------------------|-----------------------------------------|
|                                                                            | Sportello Unico Immigrazione                                                                                                    | And And And And And And And And And And |
|                                                                            | Ministero dell'Intern<br>Dipartimento per le Libertà Civili e l'Immigrazi                                                                                                    | Link diretti Polizia di stato 🔹 🔶       |
| Effettua registrazione                                                     | Utente non registrato                                                                                                    |                                         |
| Accesso per utenti registrati<br>E-mail utente:                            | Registrazione utente                                                                                                    |                                         |
| Password: Invia Cancella                                                   | E' necessario autorizzare l'utilizzo dei propri dati personali.<br>Il Ministero dell'interno, Dipartimento per le Libertà Civili e l'Immigrazione, garantisce la totale riservatezza dei dati forniti, nel rispetto<br>del Decreto legislativo 30 giugno 2003, n. 196<br>Cognome: | Manuale     Come fare per               |
| Recupera la password<br>FAQ<br>Help Desk<br>Scarica Programma Invio DF2010 | Nome:<br>E-mail:<br>Ripetere E-mail:<br>Data di nascita (GG-MM-AAAA):<br>Password;                                                                                                    | ∳Leggi e decreti sull'immigrazione      |
|                                                                            | (deve essere lunga almeno 8 caratteri di cui almeno 1 numerico)<br>Ripetere password:<br>Trascrivere nella casella di testo i 5 caratteri di controllo che compaiono nell'immagine sottostante                                                                                    |                                         |

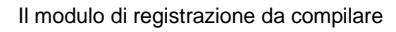

Per concludere la procedura è necessario trascrivere nella casella di testo i 5 *caratteri di controllo* che compaiono nell'immagine e cliccare sul bottone "*Invia*" presente nella parte bassa della pagina.

| tn75g       |          |
|-------------|----------|
| <b>7</b> n7 |          |
| Invia       | Cancella |

Invio dei dati di registrazione

L'invio della richiesta di registrazione viene comunicato attraverso un messaggio di conferma.

| CAN S                          | Dipartimento per le Libertà Civili e l                                                              | I'Inmigrazione                      |
|--------------------------------|----------------------------------------------------------------------------------------------------|-------------------------------------|
|                                | Sportello Unico Immigrazione                                                                        | And a series                        |
|                                | Sistema Inoltro Telematico                                                                          | Clink diretti Polza di stato 💌 🗣    |
| Effettua registrazione         | Utente non registrazione utente                                                                     |                                     |
| E-mail utente:<br>Password:    |                                                                                                    | Trova Subito                        |
| Invia Cancella                 | La sua richiesta di registrazione e' stata inviata con successo.                                    | ♦ Come fare per                     |
| Recupera la password           | Al piu' presto, ricevera' un messaggio di posta elettronica<br>all'indirizzo e-mail da lei fornito, | 👞 Leggi e decreti sull'immigrazione |
| FAQ                            | con le istruzioni per poter procedere alla conferma della                                           |                                     |
| Help Desk                      | registrazione e all'attivazione dell'utenza.                                                        |                                     |
| Scarica Programma Invio DF2010 | Verifichi nella sua casella di posta l'arrivo del messaggio.                                        |                                     |

Messaggio di conferma della procedura di registrazione

Il mancato inserimento di tutte le informazioni richieste all'interno del modulo, viene segnalato da specifici messaggi di errore.

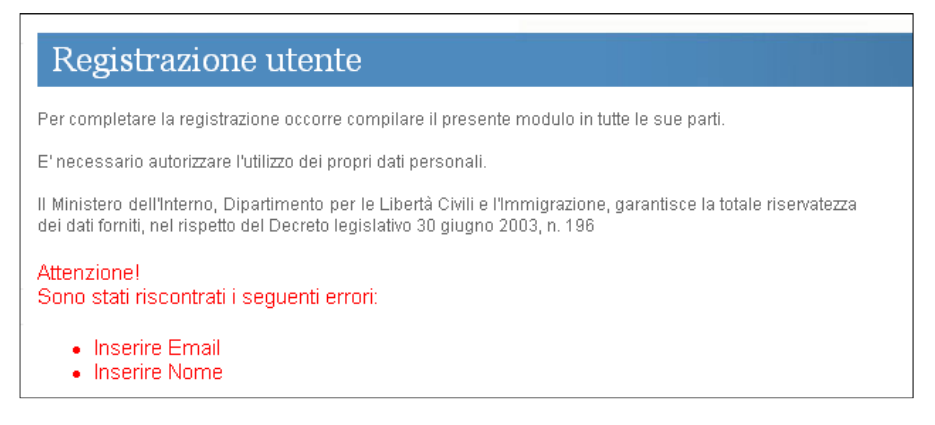

Messaggio di errore nella procedura di registrazione

### 2.1 Attivazione dell'utenza personale

Terminato l'inserimento dei dati di registrazione, per accedere all'area personale del sito, è necessario procedere successivamente, all'attivazione della propria utenza.

Fino a quando questa operazione non viene completata, non è possibile procedere con la richiesta e l'invio dei moduli di domanda.

All'indirizzo di posta elettronica (e-mail) fornito durante la procedura di registrazione, verrà inviato un messaggio con il dettaglio delle operazioni da effettuare per completare la registrazione, così come evidenziato all'interno dell'immagine seguente.

Cliccare sull'indirizzo riportato all'interno del messaggio di registrazione ricevuto per concludere l'operazione di registrazione

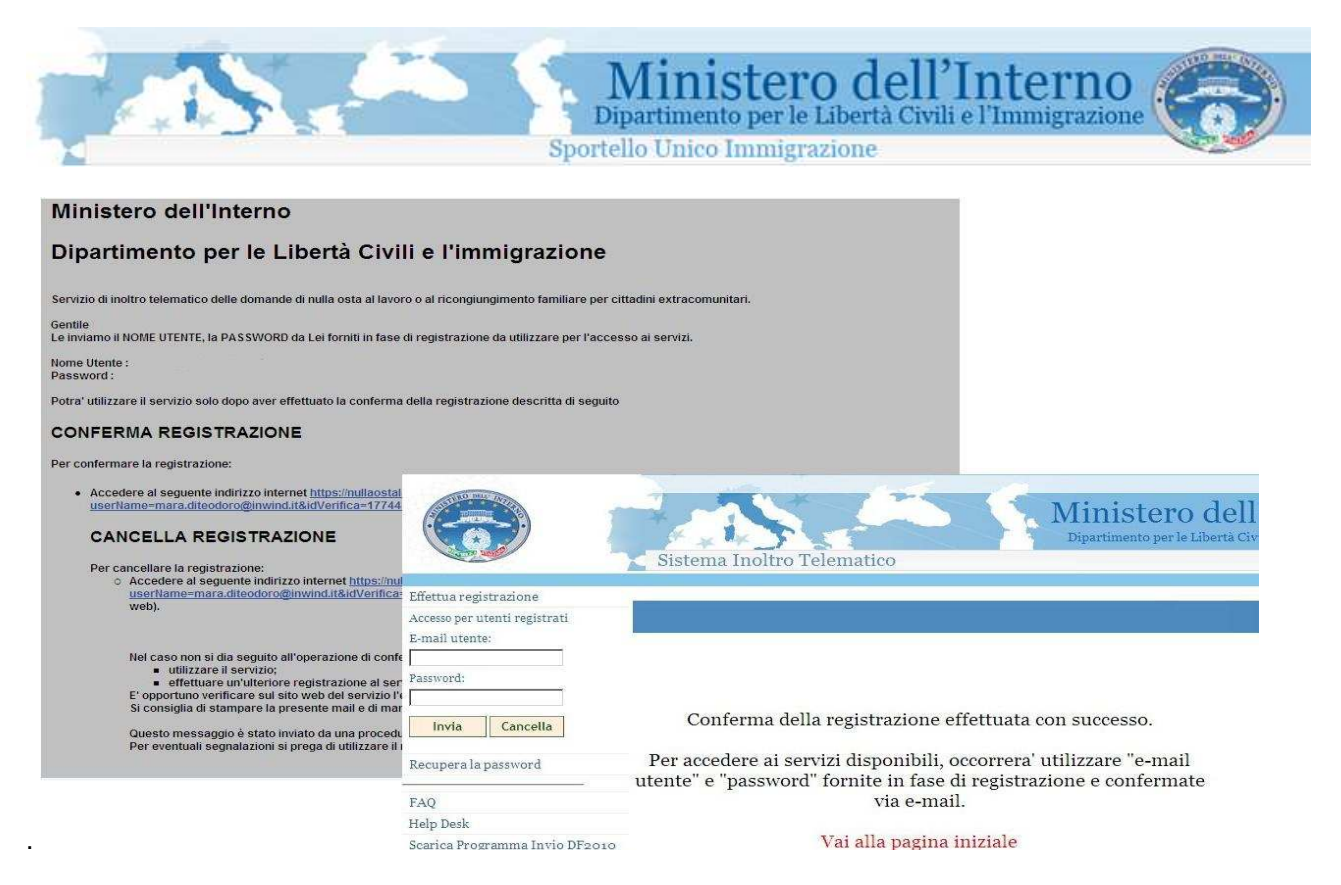

Procedura di attivazione della propria utenza

### 2.2 Accesso all'area riservata dell'utente registrato

L'accesso alla propria area riservata, avviene inserendo nei campi "*E-mail utente*" e "*Password*" presenti all'interno della pagina principale del sito, le informazioni fornite durante la procedura di registrazione (riferimento paragrafo 1.1 "Registrazione sul sistema).

|                               | Sistema Inoltro Telematico                                                                                                    | IO ione                            |
|-------------------------------|----------------------------------------------------------------------------------------------------|------------------------------------|
|                               |                                                                                                    |                                    |
| ffettua registrazione.        |                                                                                                    |                                    |
| ccesso per utenti registrati  | Servizio di moltro telematico                                                                                                    |                                    |
| -mail utente:                 | Attenzione                                                                                                    | Trova Subito                       |
| assword:                      | Si aviisano gli utenti che a partire dalle ore 19.00 di domenica 16/01/2011 e fino alle ore 8.00 di lunedi 17/01/2011, questo servizio<br>non sarà disponibile per le attività legate al rilascio delle procedure del Decreto Flussi per lavoratori non stagionali 2010; durante<br>la pordeta per parà quidi percebile inviene la dificie di li conclumento fermittore del 27 o preparatori per la                                                                                                    | ♦ Manuale                          |
| Invia Cancella                | tale penodo non sara, quinti, possibile invare le noneste di noonguorgimenio tanimare, alc 27 e prenotazione del lost orianano.                                                                                                    | ♦ Come fare per                    |
| ecupera la password           | Il Ministero dell'Interno, Dipartimento per le Libertà Civili e l'Immigrazione, ha realizzato un servizio che permette al datore di lavoro di<br>iniziare telemoticamente domande di pulla osta al lavoro per ditadini evitacomunitari ed al cittadino straniaro domande di                                                                                                    |                                    |
| AQ                            | innare retendadministra contance an nare space in arror per calcular execontrander ea ar calcular o senior contance an<br>iconglingimento familiare el conversione del permesso di soggiorno (D.Lgs. n.285 del 25.07.1998 e successive modifiche e DPR<br>n.394/99 e successive modifiche e integrazioni).                                                                                                    | ◆Leggi e decreti sull'immigrazione |
| lelp Desk                     | Decreto Flussi 2010                                                                                                    |                                    |
| carica Programma Invio DF2010 | E' stato pubblicato nella Gazzeta Ufficiale n. 305 del 31 dicembre 2010 il decreto del Presidente del Consiglio dei Ministri 30<br>novembre 2010, concernente la programmazione transitoria del flussi di Ingresso del lavoratori extracomunitari non stagionali nel<br>territorio dello Stato per l'anno 2010 ai sensi dell'art. 3 del D.Lgs. 25 luglio 1998, n. 286 e successive modifiche e integrazioni.<br>Dal 17 gennaio sono disponibili i seguenti modelli:                                                                                                    |                                    |
|                               | <ol> <li>Richiesta di nulla osta al lavoro domestico - Modulo A</li> <li>Richiesta di nulla osta al lavoro subordinato - Modulo B</li> <li>Richiesta di nulla osta al lavoro subordinato - Modulo B</li> <li>Richiesta nominativa di nulla osta al lavoro subordinato ai sensi degli articoli 22 e 23 del D.Lgs. 25.07.1998, n. 286 e art. 30<br/>D.P.R. n.394/99 e successive modifiche e integrazioni, riservata all'assunzione di lavoratori inseriti nei progetti speciali -<br/>Modulo BPS - Modulo BPS</li> <li>Art. 9 bis - Richiesta nulla osta al lavoro subordinato per stranieri in possesso di un permesso di soggiorno CE - Modulo LS</li> <li>Art. 9 bis - Richiesta nulla osta al lavoro domestico per stranieri in possesso di un permesso di soggiorno CE - Modulo LS</li> <li>Domanda di verifica della sussistenza di una quota per lavoro autonomo e di certificazione attestante il possesso dei requisiti<br/>per lavoro autonomo ai sensi degli atticoli 25 e 9 bis T.U. Immigrazione per stranieri in possesso di un permesso di<br/>soggiorno CE - Modulo LS2</li> <li>Domanda di verifica della sussistenza di una quota per la conversione del permesso di soggiorno per studio o tirocinio in<br/>permesso di soggiorno per lavoro subordinato - Modulo VA</li> <li>Domanda di verifica della sussistenza di una quota per la conversione del permesso di soggiorno per lavoro stagionale in<br/>permesso di soggiorno per lavoro subordinato - Modulo VA</li> <li>Domanda di verifica della sussistenza di una quota per la conversione del permesso di soggiorno per lavoro stagionale in<br/>permesso di soggiorno per lavoro subordinato - Modulo VA</li> <li>Domanda di verifica della succisicanza di una quota per la conversione del permesso di soggiorno per lavoro stagionale in<br/>permesso di soggiorno per lavoro subordinato - Modulo VB</li> </ol> |                                    |

Accesso al sistema

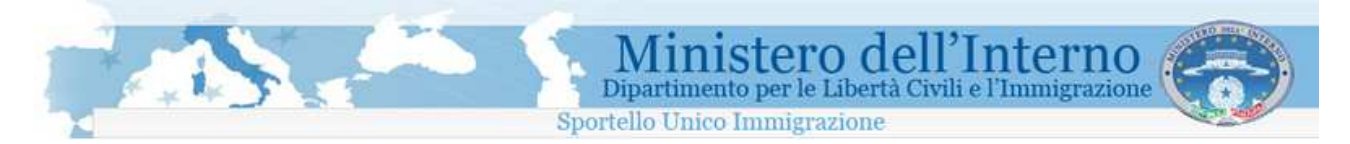

Se le credenziali fornite risultano corrette, si è abilitati alla visualizzazione della propria area riservata così come rappresentato nella figura seguente.

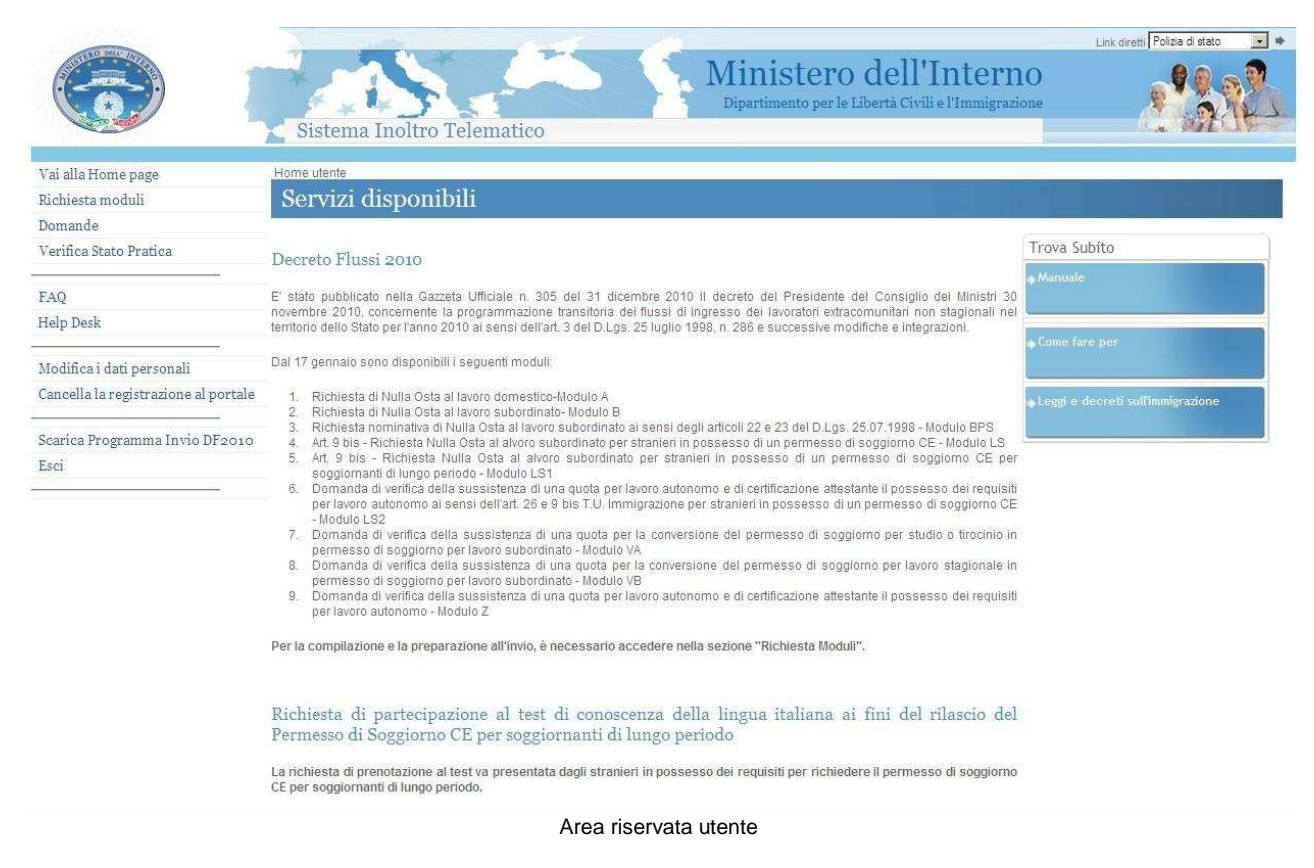

## 2.3 Modifica dei dati personali

In qualsiasi momento è possibile apportare modifiche ad alcuni dei dati personali, ad esempio la password, forniti in fase di registrazione. Per accedere alla funzionalità, utilizzare il link "*Modifica i dati personali*" disponibile all'interno del menù di navigazione posto sulla parte sinistra della pagina.

|                                        |                                                                                                    | Link diretti Polizia di stato     |
|----------------------------------------|----------------------------------------------------------------------------------------------------|-----------------------------------|
|                                        | Sistema Inoltro Telematico                                                                                                    | O ne                              |
| Vai alla Home page                     | Home utente                                                                                                    |                                   |
| Richiesta moduli                       | Servizi disponibili                                                                                                    |                                   |
| Domande                                |                                                                                                    |                                   |
| Verifica Stato Pratica                 | Decreto Elucci 2010                                                                                                    | Trova Subito                      |
|                                        | Decreto Filissi 2010                                                                                                    | Manuale                           |
| FAQ                                    | E' stato pubblicato nella Gazzeta Ufficiale n. 305 del 31 dicembre 2010 il decreto del Presidente del Consiglio dei Ministri 30                                                                                                    |                                   |
| Help Desk                              | territorio dello Stato per l'anno 2010 ai sensi dell'art. 3 del D.Lgs. 25 luglio 1998, n. 286 e successive modifiche e integrazioni.                                                                                                    |                                   |
| Modifica i dati personali              | Dal 17 gennaio sono disponibili i seguenti moduli:                                                                                                    | Come fare per                     |
| Cancella la registrazione al portale   | 1. Richiesta di Nulla Osta al lavoro domestico-Modulo A                                                                                                    | Leggi e decreti sull'immigrazione |
| Scarica Programma Invio DF2010<br>Esci | <ol> <li>Richiesta onviluta custa all'avoro subordinato-indoulo B</li> <li>Richiesta nominativa di Nulla Osta all'avoro subordinato al sensi degli articoli 22 e 23 del D Lgs. 25.07.1998 - Modulo BPS</li> <li>Art 9 bis - Richiesta Nulla Osta al alvoro subordinato per stranieri in possesso di un permesso di soggiorno CE - Modulo LS</li> <li>Art 9 bis - Richiesta Nulla Osta al alvoro subordinato per stranieri in possesso di un permesso di soggiorno CE - Modulo LS</li> <li>Art 9 bis - Richiesta Nulla Osta al alvoro subordinato per stranieri in possesso di un permesso di soggiorno CE per sopoimanti di lungo mendo- Modulo LS</li> </ol> |                                   |
|                                        | <ol> <li>Domanda di verifica della sussistenza di una quota per lavoro autonomo e di certificazione attestante il possesso dei requisiti<br/>per lavoro autonomo ai sensi dell'art. 26 e 9 bis T.U. Immigrazione per stranieri in possesso di un permesso di soggiorno CE<br/>- Modulo LS2</li> <li>Domanda di verifica della sussistenza di una quota per la conversione del permesso di soggiorno per studio o tirocinio in<br/>permecce di soggiorne accionze o reportinzio. Modulo 10.</li> </ol>                                                                                                    |                                   |

Accesso alla procedura di modifica dei dati personali

|                                      |                                | Sportelle                               | <b>finistero</b> de<br>artimento per le Libertà<br>o Unico Immigrazione | Civili e l'Immigrazione                                                      |
|--------------------------------------|--------------------------------|-----------------------------------------|-------------------------------------------------------------------------|------------------------------------------------------------------------------|
|                                      | Sistema Inoltr                 | o Telematico                            | Ministero d<br>Dipartimento per le Liber                                | Link dirett: Polizia di stato 💌<br>ell'Interno<br>tà Civili e l'Immigrazione |
| Vai alla Home page                   | Modifica i dati personali      |                                         |                                                                         |                                                                              |
| Richiesta moduli                     | Modifica Dati                  | personali                               |                                                                         |                                                                              |
| Domande                              | intotanica Data                | portoniai                               |                                                                         |                                                                              |
| Verifica Stato Pratica               | Cognome:                       | Leone                                   |                                                                         | Trova Subito                                                                 |
|                                      | Nome:                          | Antonio                                 |                                                                         | ⇒ Manivate                                                                   |
| FAQ                                  | Email:                         | antonio.leone@yahoo.it                  |                                                                         |                                                                              |
| Help Desk                            | Conferma Email:                | antonio.leone@yahoolit                  |                                                                         |                                                                              |
| Madifica i dati nanzanali            | Data di nascita (GG-MM-AA      | A): 10 • - 2 • - 1900 •                 |                                                                         | Come tare per                                                                |
| Cancella la registrazione al portale | Password:                      |                                         |                                                                         |                                                                              |
| cancena la region datone al portuie  | Conferma password:             |                                         |                                                                         | ♦Leggi e deoreti sull'immigrazione                                           |
| Scarica Programma Invio DF2010       | Trascrivere nella casella di t | esto i 5 caratteri di controllo che cor | npaiono nell'immagine sottostante                                       |                                                                              |
| Esci                                 |                                |                                         |                                                                         |                                                                              |
|                                      |                                |                                         |                                                                         |                                                                              |
|                                      | ZIICICOD                       |                                         |                                                                         |                                                                              |
|                                      |                                |                                         |                                                                         |                                                                              |
|                                      | Levels 1                       | (                                       | 1                                                                       |                                                                              |
|                                      | invia le modifiche             | Cancella                                |                                                                         |                                                                              |

Modifica dei dati personali

Dopo aver provveduto ad apportare le modifiche ai dati, è necessario confermarle attraverso la pressione del bottone "*Invia le modifiche*". Per annullare le operazioni, utilizzare il bottone "*Cancella*". La variazione può essere apportata contemporaneamente ad uno o più dati all'interno della pagina.

### 2.4 Recupero della password

Nel caso in cui si dimenticasse la propria password di accesso, è possibile richiederne una nuova. La richiesta può essere inoltrata attraverso un'apposita funzionalità di recupero, disponibile sul sito. Dal menù di navigazione, utilizzare il link "*Recupera la password*". Si riceverà un messaggio di posta elettronica all'indirizzo e-mail fornito in fase di registrazione con l'indicazione della nuova password di accesso da utilizzare.

|                                | Ministero dell'Interno<br>Dipartimento per le Libertà Civili e l'Immigrazione<br>Sistema Inoltro Telematico | Link diretti Polizia di etato 💌 🗰 |
|--------------------------------|----------------------------------------------------------------------------------------------------|-----------------------------------|
| Effettua registrazione         | Recupera la password                                                                                        |                                   |
| Accesso per utenti registrati  | Recupero Password                                                                                           |                                   |
| E-mail utente:                 | Per recuperare la password inserire l'indirizzo e-mail comunicato in fase di registrazione                  | a Subito                          |
| Password:                      | E-mail:                                                                                                    | vale                              |
| Invia Cancella                 | Trascrivere nella casella di testo i 5 caratteri di controllo che compaiono nell'immagine sottostante       | e fare per                        |
| Recupera la password           | ALS ALS ALS ALS ALS ALS ALS ALS ALS ALS                                                                     | gi e decreti sull'immigrazione    |
| FAQ                            |                                                                                                    |                                   |
| Help Desk                      |                                                                                                    |                                   |
| Scarica Programma Invio DF2010 | Invia Cancella                                                                                              |                                   |

Recupero password

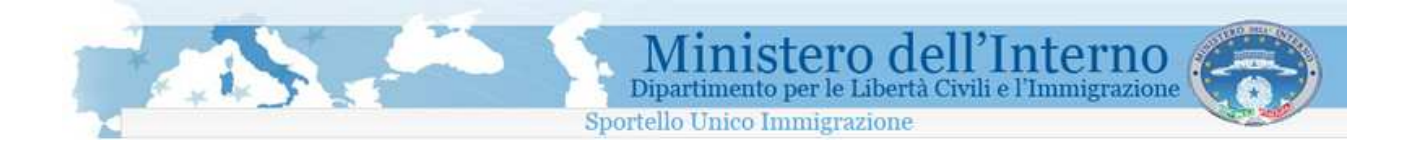

### 2.5 Cancellazione della propria utenza di accesso

Se necessario, è possibile cancellare la propria utenza personale di accesso al sito. Per effettuare la cancellazione, accedere alla propria area personale, ed utilizzare il link del menù di navigazione "*Cancella la registrazione al portale*".

### **Attenzione**

La procedura di cancellazione comporta congiuntamente l'eliminazione dei moduli di domanda richiesti e non è reversibile. Per accedere nuovamente al sito, è necessario effettuare una nuova registrazione. Le domande che, al momento della cancellazione dal sistema, sono nello stato "INVIATA" saranno comunque trattate dallo Sportello Unico Immigrazione competente.

|                                      | Sistema Inoltro Telematico                                                                 | Link diretti Polizia di stato 💌 🔶  |
|--------------------------------------|--------------------------------------------------------------------------------------------|------------------------------------|
| Vai alla Home page                   | Cancella la registrazione al portale                                                       |                                    |
| Richiesta moduli                     | Cancella la registrazione al portale                                                       |                                    |
| Domande                              |                                                                                            |                                    |
| Verifica Stato Pratica               |                                                                                            | Trova Subito                       |
| FAQ<br>Help Desk                     | Cancellando l'iscrizione al portale non sarà più possibile accedere<br>ai servizi offerti. | ♦ Manuale                          |
| Modifica i dati personali            | Cancellare l'iscrizione al portale?                                                        | Come fare per                      |
| Cancella la registrazione al portale | SI NO                                                                                      | ◆Leggi e decreti sull'immigrazione |
| Scarica Programma Invio DF2010       |                                                                                            |                                    |
| Esci                                 |                                                                                            |                                    |

Cancellazione della propria utenza di accesso

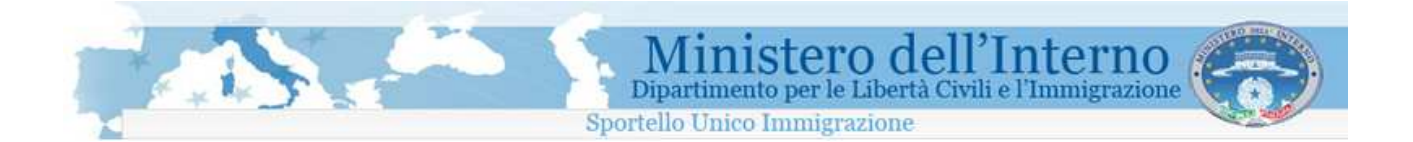

# 3. Help Desk e FAQ

Per eventuali problemi durante la registrazione o l'utilizzo del sistema di compilazione, sono disponibili due strumenti di supporto (sia all'interno della pagina principale del sito, sia all'interno dell'area personale):

### 1. FAQ (Frequently Asked Questions)

Un elenco da consultare con le domande/risposte più frequenti inerenti la fase di registrazione, l' utilizzo del sito o del programma di compilazione.

#### 2. Help Desk

Il servizio di assistenza, normalmente attivo dalle ore 09:00 alle ore 18:00 dal lunedì al venerdì, è contattabile attraverso la compilazione di uno specifico modulo.

Limitatamente al trattamento del Decreto Flussi 2010 per lavoro non stagionale il servizio sarà attivo:

- dal giorno 14 Gennaio al giorno 3 Febbraio dalle ore 08:00 alle ore 20:00 da Lunedì a Domenica;
- dal giorno 4 Febbraio al giorno 15 Febbraio dalle ore 08:30 alle ore 18:30 da Lunedì a Domenica.

Per accedere ai due strumenti, utilizzare rispettivamente i link del menù di navigazione del sito, "*FAQ*" e "*Help Desk*".

|                                                              | Sistema Inoltro Tele                                                                                                    | Link diretti Polizie di etato 💽 *<br>Ministero dell'Interno<br>Dipartimento per le Libertà Civili e l'Immigrazione                                                                                                    |
|--------------------------------------------------------------|----------------------------------------------------------------------------------------------------|----------------------------------------------------------------------------------------------------|
| Effettua registrazione                                       | Domande più frequenti (FAQ)                                                                                                    |                                                                                                    |
| Accesso per utenti registrati<br>E-mail utente:<br>Password: | Domande più frequ                                                                                                    | uenti (FAQ)<br>una risposta al quesiti più frequenti inerenti la procedura di registrazione ed accesso al sistema                                                                                                    |
| Invia Cancella<br>Recupera la password                       | Indice      OUALE PROCEDURA DEVO SI     DI SOGGIORNO?     HO ERRONEAMENTE CANCEL     HO ERRONEAMENTE CANCEL     HO PROVATO AD EFFETTUAR                                                | EGUIRE PER EFFETTUARE L'ACCESSO AL SERVIZIO DI INOLTRO TELEMATICO DOMANDE NULLA OSTA E CONVERSIONE DEL PERMESSO<br>LATO LA MIA REGISTRAZIONE AL PORTALE, COME POSSO FARE PER VISUALIZZARE NUOVAMENTE I MODULI CHE HO RICHIESTO?<br>URA DI REGISTRAZIONE INSERENDO I DATI RICHIESTI.<br>E L'ACCESSO ALL'AREA RISERVATA DEL SITO UTILIZZANDO L'INDIRIZZO E-MAIL E LA PASSWORD CHE HO FORNITO DURANTE LA                                                                                                    |
| FAQ<br>Help Desk<br>Scarica Programma Invio DF2010           | Effettua registrazione<br>Accesso per utenti registrati<br>E-mail utente:<br>Password:<br>Invia Cancella<br>Recupera la password<br>FAQ<br>Help Desk<br>Scarica Programma Invio DF2010 | Help Desk-Assistenza per la registrazione         Area di supporto alla registrazione         E possibile segnalare eventuali problemi riscontrati in fase di registrazione, compilando il modulo sottostante.         Per il periodo relativo alla fase di compilazione e invio nei giorni del clik day del Decreto Flussi 2010 il sendzio di Help Desk rispettera il seguente orario.         Dalle ore 08:00 alle ore 20:00 da Lunedi a Domenica a pattire dal 14 Gennaio 2011 fino al 3 Febbraio 2011.         Dalle ore 8:00 alle ore 18:00 da Lunedi a Domenica dal 4 Febbraio 2011 fino al 15 Febbraio 2011.         Dopo la data del 15/2/11 il servizio avrà il seguente orario:         Dalle ore 9:00 alle ore 18:00 da Lunedi a Venerdi.         Il servizio di supporto provederà a contattanti direttamente quanto prima.         Nome         Cognome         E-Mail         Telefono |

FAQ e Help Desk

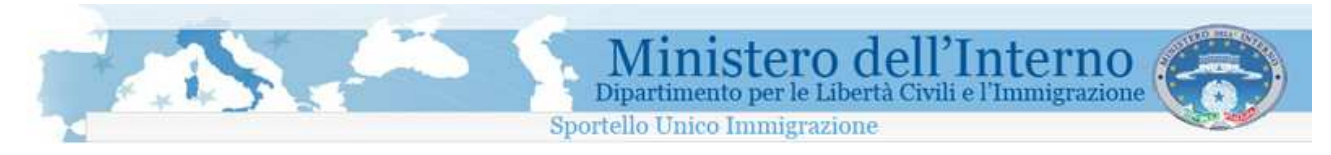

# 4. Richiesta di un modulo di domanda

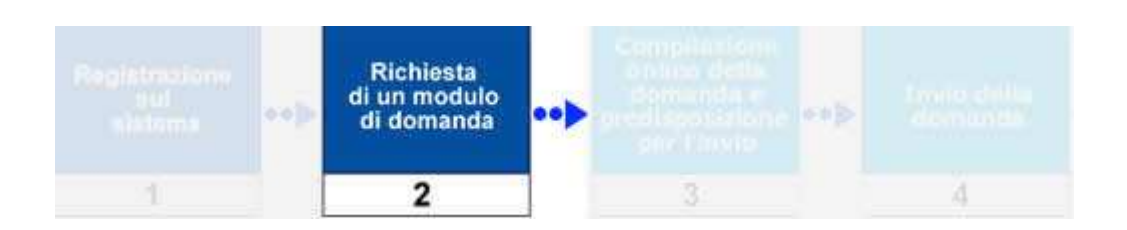

I moduli di domanda relativi al Decreto Flsussi 2010 sono resi disponibili <u>dal 17 gennaio 2011</u>, prima dell'apertura dei termini di invio previsti dal Decreto. A partire da tale data è possibile procedere con la compilazione e salvare la domanda pronta per il successivo invio all'apertura dei termini.

La richiesta di un modulo di domanda, avviene accedendo ad un'apposita sezione del sito, attraverso il link "*Richiesta moduli*" disponibile all'interno del menù di navigazione posto sulla parte sinistra della pagina.

E' possibile scegliere il modulo appropriato all'interno dell'elenco proposto.

Per richiedere un modulo, è necessario, nell'ordine:

- 1. Accedere alla propria area personale
- 2. Accedere all'area "Richiesta moduli"
- 3. Identificare all'interno dell'elenco proposto il modulo di interesse
- 4. Cliccare sul nome del modulo da richiedere
- 5. Il sistema avvierà la procedura di compilazione online per il modulo selezionato

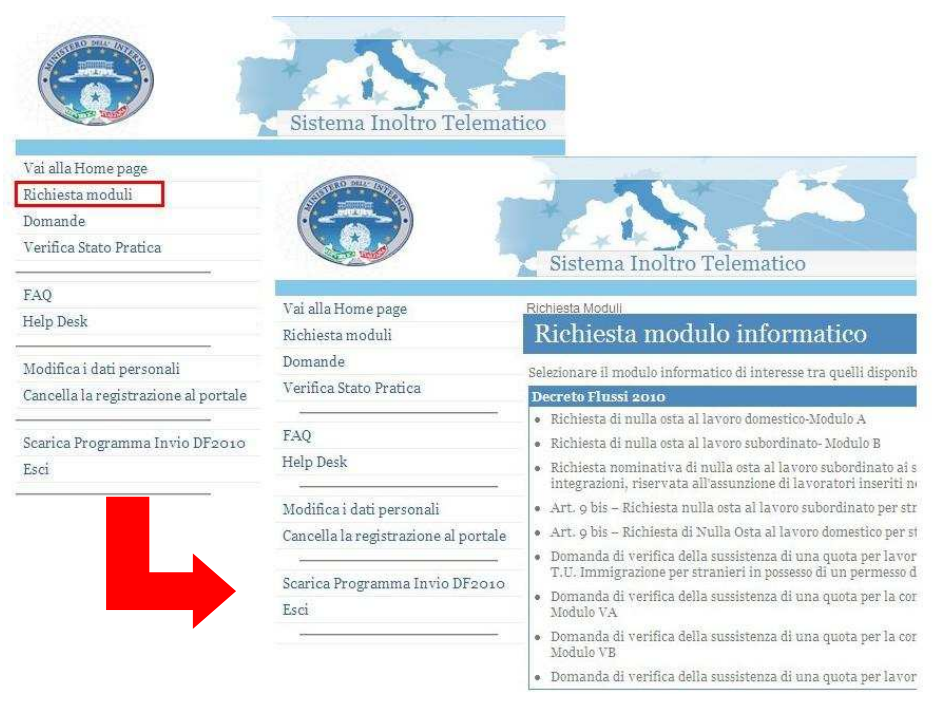

#### Richiesta di un modulo informatico per domanda Nulla Osta

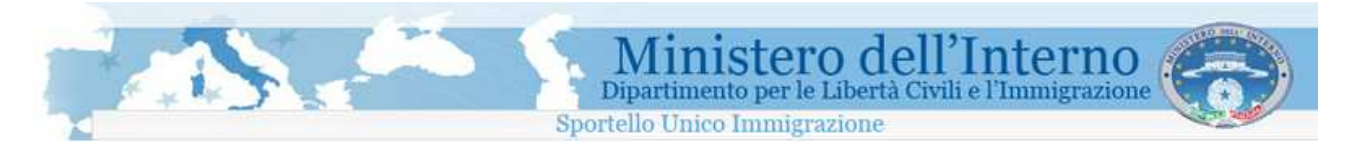

### Una vota scelto il modulo, il sistema presenta la prima pagina del modulo per la successiva compilazione.

| ALL DAMAN AND AND AND AND AND AND AND AND AND A | Link diretti Polizia di stato 💌 🔶                                                                                   |
|-------------------------------------------------|----------------------------------------------------------------------------------------------------|
|                                                 | Sistema Inoltro Telematico                                                                                          |
| Vai alla Home page                              | Compilazione Domanda antonio leone2@L-systems.it                                                                    |
| Richiesta moduli                                | Modulo A                                                                                                    |
| Domande                                         |                                                                                                    |
| Verifica Stato Pratica                          | Controla Domanda Anteprima << Indietro Avanti >> Esci dalla Domanda Salva Prepara per l'Invio                       |
| FAQ                                             | Val alla sezione : 1 2 3 4 5 5 7 8 9 10 11 12 13 14                                                                 |
| Help Desk                                       |                                                                                                    |
|                                                 | Allo Sportello Unico per l'immigrazione competente 0                                                                |
| Modifica i dati personali                       | Il sottoscritto datore di lavoro,                                                                                   |
| Cancella la registrazione al portale            | consapevole delle sanzioni penali specificamente previste                                                           |
|                                                 | nei confronti di chiunque presenti una falsa dichiarazione                                                          |
| Scarica Programma Invio DF2010                  | al fine di eludere le disposizioni in materia di immigrazione,                                                      |
| Escí                                            | sia in caso di dichiarazioni mendaci o non veritiere, in tutto o in parte, nonchè di formazione o uso di atti falsi |
| · · · · · · · · · · · · · · · · · · ·           | PRESENTA                                                                                                    |
| Modulo A                                        | Richiesta nominativa di nulla osta al lavoro domestico ai sensi dell'art. 22 del D.Lgs. 25.07.1998, n.286           |
| Documenti informativi associati:                | e art. 30 D.P.R. n. 394/99 e successive modifiche e integrazioni                                                    |
| Manuale Utente                                  |                                                                                                    |
| Istruzioni di compilazione                      | Disabilita Controllo Pagina                                                                                         |
|                                                 | Controlla Domanda Anteprima << Indietro Avanti >> Esci dalla Domanda Salva Prepara per l'invio                      |

Visualizzazione della prima pagina del modulo prescelto

### 4.1 Limiti sulla gestione dei moduli

Ogni utente registrato potrà gestire un numero massimo di 5 (cinque) moduli.

Se la somma dei moduli richiesti e delle domande inviate è pari a 5, il sistema non consentirà di richiedere nuovi moduli informatici.

Se si raggiunge il limite dei cinque moduli, l'aggiunta di un nuovo modulo sarà possibile solo dopo averne cancellato uno già esistente. E' comunque necessario che la somma tra i moduli di domanda richiesti ed i moduli di domanda inviati non risulti superiore a 5.

### **Attenzione**

#### Non è possibile cancellare le domande inviate.

La lista dei moduli richiesti e delle domande gestite è accessibile dal menù laterale del sito, tramite il link "Domande"

Ogni utente, inoltre, potrà richiedere moduli informatici e presentare domande esclusivamente per nome e per conto proprio. A tale proposito il sistema inserisce automaticamente nel modulo richiesto alcune delle informazioni anagrafiche fornite in fase di registrazione (nome, cognome, data di nascita). Tali dati non possono essere modificati.

Le limitazioni descritte non si applicano alle utenze degli operatori autorizzati dall'amministrazione che hanno effettuato richiesta di accreditamento tramite la Prefettura di competenza..

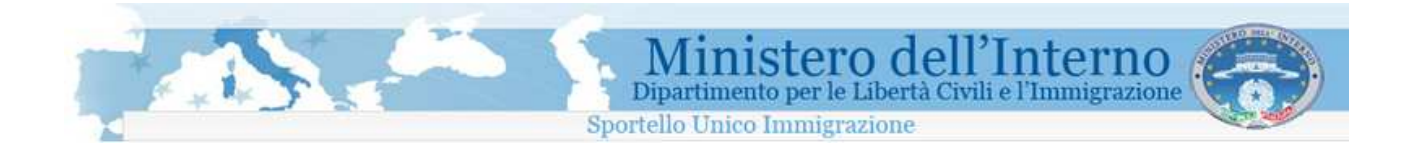

### 5. Compilazione online della domanda e predisposizione per l'invio

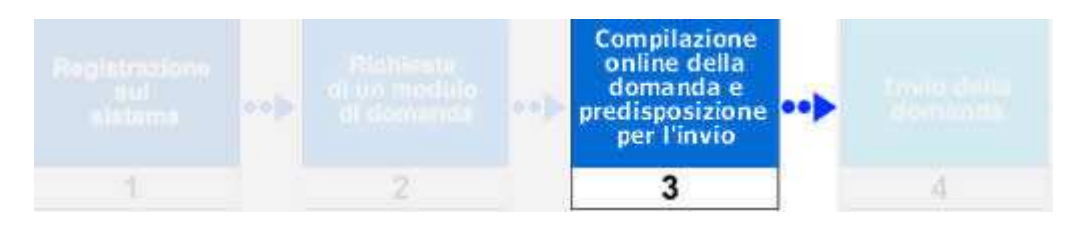

Per procedere con la compilazione online della domanda è necessario avviare le maschere web di compilazione. E' possibile effettuare questa operazione dalla propria area riservata tramite:

- la scelta di un nuovo modello di interesse dalla sezione "Richiesta moduli", per un nuovo modello;
- selezionando l'icona Modifica domanda" presente nella colonna "Azioni" della lista delle domande (cft paragrafo "*Domande*"), nel caso di modifica /completamento di un modello già richiesto e parzialmente compilato.

Nel primo caso verrà generata una nuova domanda del tipo prescelto, nel secondo si proseguirà con la compilazione di una domanda precedentemente salvata.

La compilazione è strutturata in pagine e, ad ogni cambio pagina, viene effettuata una validazione dei campi inseriti (se non si è selezionato "Disabilita Controllo Pagina") ed in caso di errore viene mostrata una finestra con la quale è possibile accedere direttamente al campo errato.

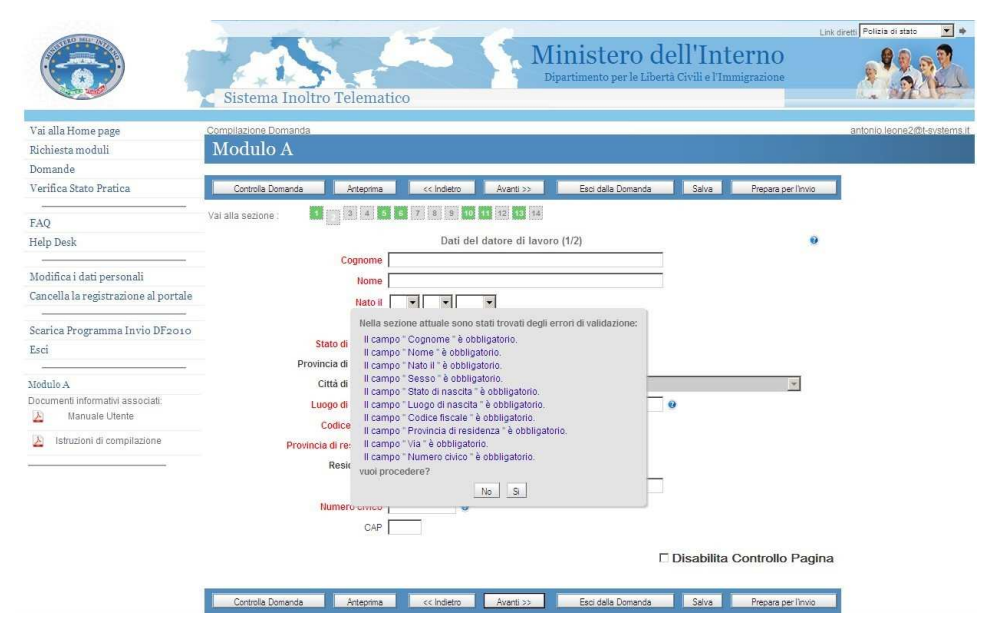

Compilazione online: controllo dei dati inseriti

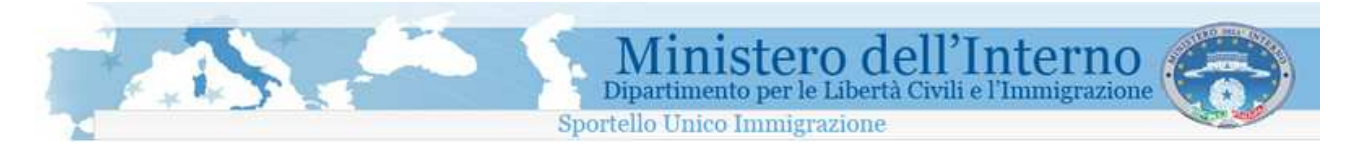

Le sezioni completate correttamente vengono evidenziate in verde:

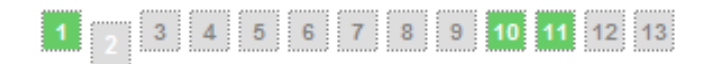

Nell'esempio della figura precedente le sezioni 1, 10 e 11 del modulo sono complete ed hanno superato la validazione e si è in visualizzazione della pagina 2.

E' possibile effettuare un controllo completo della domanda selezionando il bottone <u>Controlla Domanda</u> in tal caso verrà mostrata una maschera riportante le sezioni della domanda contenenti gli errori di compilazione da correggere.

| Maurcola II         | ro                                                        |
|---------------------|-----------------------------------------------------------|
| Iscritta ad II      | Nella domanda le seguenti sezioni presentano degli errori |
| Codice It           | sezione 2 - DATI SOCIETA                                  |
|                     | sezione 3 - DATI DATORE DI LAVORO                         |
| Codice controllo II | sezione 4 - DATI DATORE DI LAVORO                         |
| Voce Ta             | sezione 5 - DATI DEL LAVORATORE                           |
| 100010              | sezione 6 - DATI DEL LAVORATORE                           |
| iscr.C.C.I.A.A. di  | sezione 7 - DISTACCO                                      |
| n in or O O I       | sezione 8 - INFORMAZIONI DI LOGISTICA                     |
| n.isci.c.c.i        | sezione 9 - SISTEMAZIONE ALLOGGIATIVA                     |
| iscr. in (          | sezione 11 - DICHIARAZIONI                                |
|                     | sezione 14 - MODALITA DI PAGAMENTO                        |
| Sede:indin          | 220                                                       |
|                     |                                                           |

Compilazione online: controllo domanda

E' possibile interrompere la compilazione della domanda in qualsiasi momento tramite il bottone "**Esci dalla domanda**", in questo caso la domanda sarà salvata e l'utente potrà uscire dalla maschera di compilazione ritornando alla pagina dell'area riservata contentente la lista delle domande; la domanda chiusa passerà nello stato "**DA COMPLETARE**". La compilazione della domanda potrà essere proseguita in un secondo momento tramite la funzionalità "**Modifica domanda**" presente nella lista delle domande accessibile dal link "**Domande**".

Durante la compilazione della domanda è possibile salvare i dati inseriti utilizzando il bottone "Salva".

Terminata la fase di compilazione è possibile procedere con la chiusura definitiva della compilazione domanda tramite il bottone **"Prepara per l'invio**". Il bottone deve essere utilizzato solo per le domande relative al **Decreto Flussi 2010** e solo dopo aver correttamente terminato la compilazione di tutta la domanda. Viene richiesto all'utente di confermare l'operazione di preparazione per l'invio tramite il seguente messaggio.

| Messaggio Conferma                              |                                           |                                                          |                                                             |
|-------------------------------------------------|-------------------------------------------|----------------------------------------------------------|-------------------------------------------------------------|
| La domanda verrà preparata per l'<br>Sei sicuro | invio e non sarà pi<br>di voler preparare | iù possibile procedere<br>e per l'invio la domand        | con modifiche e/o integrazioni ulteriori.<br>a selezionata? |
| Non sarà più possibile cancellare la            | A<br>domanda e verrà<br>Annulla           | TTENZIONE<br>automaticamente incl<br>Prepara per l'invio | usa nell' elenco delle domande da inviare                   |

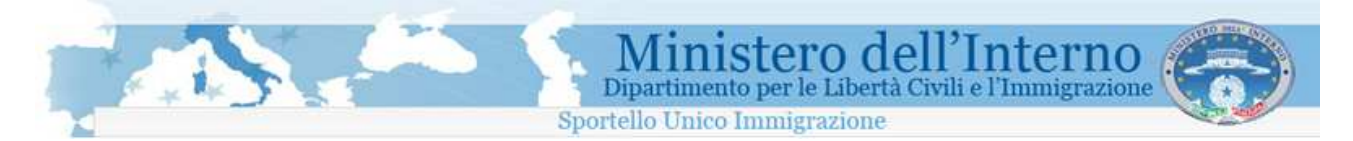

Il bottone "Prepara per l'invio" chiude definitivamente la domanda e una volta utilizzato <u>non sarà più possibile</u> procedere con modifiche e/o integrazioni ulteriori e cancellare la domanda come indica il messaggio che viene presentato dal sistema.

La domanda preparata per l'invio, passerà nello stato "**DA INVIARE DF2010**" ai fini dell'invio durante il "click day".

|                                               | Sistema Inoltro T                                                          | Telemati                      | ico                                                   | Ś       | Minister<br>Dipartimento per | <b>'O dell'Inte</b> i<br>Libertà Civili e l'Immig | <b>*110</b><br>razione | Link diretti Polizia di stato | ••                  |
|-----------------------------------------------|----------------------------------------------------------------------------|-------------------------------|-------------------------------------------------------|---------|------------------------------|---------------------------------------------------|------------------------|-------------------------------|---------------------|
| Vai alla Home page                            | Domande Da Inviare DF2010                                                  |                               |                                                       |         |                              |                                                   |                        |                               | _                   |
| Richiesta moduli                              | Domande Da In                                                              | iviare I                      | DF2010                                                |         |                              |                                                   |                        |                               |                     |
| Domande                                       |                                                                            |                               |                                                       |         |                              |                                                   |                        |                               |                     |
| Tutte<br>Da Completare                        | L 'elenco in basso mostra le doi<br>Utilizzando i filtri di ricerca e' pos | mande asso<br>Isibile ricerca | ciate alla propria utenza<br>are le domande di intere | sse     |                              |                                                   |                        | Legenda Azioni                |                     |
| Da Inviare                                    | Tipo Modello                                                               | - Seleziona                   | il modello -                                          | 1       |                              |                                                   |                        | 🗎 Elimina Domani              | ta                  |
| Inviate                                       | Coonome Richiedente                                                        | -                             | 1                                                     | Nome F  | Richiedente                  |                                                   |                        | Modifica Doman                | da                  |
| Eliminate                                     | Or an entry l'anneater a Frankling                                         |                               |                                                       | blancel |                              |                                                   |                        | Anteprima Doma                | anda                |
| Clonate                                       | Cognome Lavoratore/Familiare                                               |                               |                                                       | Nome    | _avoratore/Familiare         |                                                   |                        | Ricevuta Doman                | ida<br>Teet Iteliee |
| Da Inviare ai fini del Decreto<br>Flussi 2010 |                                                                            |                               | Ricerca                                               |         |                              |                                                   |                        | Clona Domanda                 | rest italian<br>I   |
| Verifica Stato Pratica                        |                                                                            |                               |                                                       |         | Pagina 1 di 1                |                                                   |                        |                               |                     |
|                                               | Data creazione                                                             | Modello                       | Identificativo don                                    | nanda   | Richiedente                  | Lavoratore/Familiare                              | Provincia              | Stato domanda                 | Azioni              |
| FAQ                                           | 15-01-2011 13:33                                                           | A                             | CS010161596                                           | 9       | Bianchi Aldo                 | Armid Fau                                         | Cosenza                | DA INVIARE DF2010             | 2                   |
| Help Desk                                     | 15-01-2011 13:26                                                           | A                             | CR010161596                                           | 7       | Rossi Pietro                 | Bobulova Olga                                     | Cremona                | DA INVIARE DF2010             | E                   |
| Modifica i dati personali                     | 12-01-2011 09:19                                                           | A                             | KR010161590                                           | 5       | pippo pippo                  | yqweuyueqyw ewq                                   | Crotone                | DA INVIARE DF2010             | X                   |
| Cancella la registrazione al portale          |                                                                            |                               |                                                       |         |                              |                                                   |                        |                               |                     |
| Scarica Programma Invio DF2010                |                                                                            |                               |                                                       |         |                              |                                                   |                        |                               |                     |
| Esci                                          |                                                                            |                               |                                                       |         |                              |                                                   |                        |                               |                     |

domanda preparata per l'invio

### 5.1 Aiuto alla compilazione

Per la corretta compilazione della domanda è possibile accedere ad alcune informazioni aggiuntive

selezionando l'icona <sup>(2)</sup> (help in linea) posta in corrispondenza del campo di interesse. Inoltre è possibile accedere ad ulteriori documenti informativi associati al modello in compilazione selezionando i link mostrati nella parte bassa del menù di navigazione a sinistra

|                                     | Dipartimento per le Libertà Civili e l'Immigrazione<br>Sportello Unico Immigrazione                                                                          |
|-------------------------------------|----------------------------------------------------------------------------------------------------|
|                                     | Link diretti Pelitzia di stato                                                                                                    |
| /ai alla Home page                  | Compilazione Domanda                                                                                                    |
| lichiesta moduli                    | Modulo A                                                                                                    |
| Jomande                             |                                                                                                    |
| erifica Stato Pratica               | Controlla Domanda Anteprima <<< Indietro Avanti >> Esci dalla Domanda Salva Prepara per l'invio                                                              |
|                                     | Vai alla sezione : 1 2 3 4 5 5 7 3 9 10 11 12 13 14                                                                                                    |
| elp Desk                            | Contratto di Lavoro Domestico                                                                                                    |
| Iodifica i dati personali           | Livello-categoria B                                                                                                    |
| ancella la registrazione al portale | Indicare il livello e la categoria di inguadramento, secondo il contratto di lavoro applicato e le mansioni effettivamente svolte                            |
| carica Programma Invio DE2010       | Per chiudere questa finestra fai oliok fuori dell'area della stessa:                                                                                         |
| sci                                 |                                                                                                    |
|                                     | Convivenza convivente                                                                                                    |
| odulo A                             | Orario lavoro settimanale 37 💌                                                                                                    |
| ocumenti informativi associati:     | 9                                                                                                    |
| Manuale Otente                      | La recirculazione mensile lorga non interiore a duanto previsto dal vigente<br>contratto cultativo agginazia di catagoria e comunue pon inferiore al minimo. |
| Istruzioni di compilazione          | previsto per l'assegno sociale ai sensi dell'art. 3, comma 6, della legge                                                                                    |
|                                     | n.335/95                                                                                                    |
|                                     | C Disabilita Controllo Pagina                                                                                                    |
|                                     |                                                                                                    |
|                                     |                                                                                                    |

Compilazione online: supporto alla compilazione

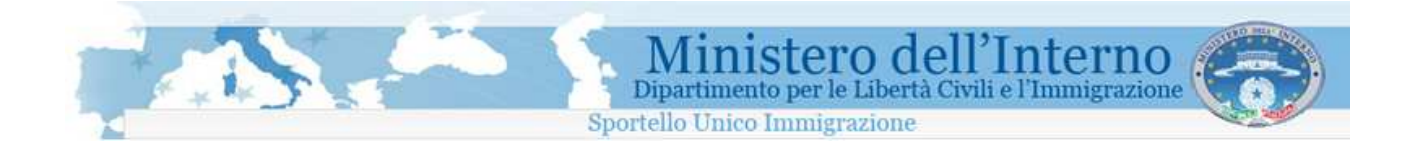

# 6. Domande

E' possibile visualizzare la lista delle domande gestite attraverso un'apposita sezione del sito all'interno della propria area personale, denominata "*Domande*" così come rappresentato nell'immagine seguente.

|                                                                                                    | Sistema Inoltro                                                                                                    | Telema                                           | tico                                                                                             | Minist                                   | ero dell'Int<br>per le Libertà Civili e l'Im | <b>erno</b><br>migrazione | Link diretti Polizia di s                                                                               | itato 💌 🔹                                                           |
|----------------------------------------------------------------------------------------------------|----------------------------------------------------------------------------------------------------|--------------------------------------------------|--------------------------------------------------------------------------------------------------|------------------------------------------|----------------------------------------------|---------------------------|----------------------------------------------------------------------------------------------------|---------------------------------------------------------------------|
| Vai alla Home page                                                                                                    | Domande                                                                                                    |                                                  |                                                                                                  |                                          |                                              |                           | antonio.leon                                                                                            | e2@t-systems.it                                                     |
| Richiesta moduli                                                                                                    | Domande                                                                                                    |                                                  |                                                                                                  |                                          |                                              |                           |                                                                                                    |                                                                     |
| Tutte<br>Da Completare<br>Da Inviare<br>Inviate<br>Eliminate<br>Clonate<br>Da Inviare al fini del Decreto<br>Flussi 2010 | L'elenco in basso mostra le di<br>Utilizzando i filtri di ricerca e po<br>Tipo Modello<br>Cognome Richiedente<br>Cognome Lavoratore/Familiar | omande ass<br>ossibile ricer<br>- Selezion<br>re | iociate alla propria utenza<br>care le domande di interesse<br>na il modello No<br>No<br>Ricerca | me Richiedente<br>me Lavoratore/Familiar | e                                            |                           | Legenda Azioni<br>I Elimina Do<br>Modifica Do<br>Anteprima I<br>Ricevuta D<br>Visualizza I<br>Clona Dom | manda<br>omanda<br>Domanda<br>omanda<br>Esito Test Italian<br>ianda |
| Verifica Stato Pratica                                                                                                   | Data creazione                                                                                                    | Modello                                          | Identificativo domanda                                                                           | Pagina 1 di<br>Richiedente               | 1<br>Lavoratore/Eamiliare                    | Provincia                 | Stato domanda                                                                                           | Azioni                                                              |
| FIG                                                                                                    | 15-01-2011 13:33                                                                                                    | A                                                | CS0101615969                                                                                     | Bianchi Aldo                             | Armid Fau                                    | Cosenza                   | DA INVIARE DF2010                                                                                       |                                                                     |
| rAQ<br>Help Desk                                                                                                    | 15-01-2011 13:26                                                                                                    | A                                                | CR0101615967                                                                                     | Rossi Pietro                             | Bobulova Olga                                | Cremona                   | DA INVIARE DF2010                                                                                       | A                                                                   |
|                                                                                                    | 13-01-2011 10:34                                                                                                    | S                                                | CN1401615911                                                                                     | pippo paperino                           |                                              | Cuneo                     | INVIATA                                                                                                 | 23                                                                  |
| Modifica i dati personali                                                                                                | 13-01-2011 10:21                                                                                                    | A                                                |                                                                                                  | hghhg jhjhjhj                            |                                              |                           | ELIMINATA IL                                                                                            | 13-01-2011                                                          |
| Cancella la registrazione al portale                                                                                     | 13-01-2011 08:17                                                                                                    | A.                                               | CS0101615909                                                                                     | Rossi Mario                              | Alban Bekim                                  | Cosenza                   | INVIATA                                                                                                 | 23                                                                  |
| Scarica Programma Invio DF2010                                                                                           | 12-01-2011 09:19                                                                                                    | A                                                | KR0101615905                                                                                     | pippo pippo                              | ydweuyuedyw ewd                              | Crotone                   | DA INVIARE DF2010                                                                                       | E                                                                   |
| Esci                                                                                                    |                                                                                                    |                                                  |                                                                                                  |                                          |                                              |                           |                                                                                                    |                                                                     |

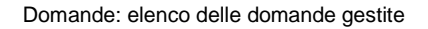

Nella pagina sono presenti una maschera per ricercare delle domande specifiche ed una tabella riportante tutte le domande gestite ovvero aventi le caratteristiche impostate nella maschera di ricerca.

### 6.1 Ricerca domande di interesse

Il motore di ricerca consente di filtrare le domande gestite per i seguenti parametri:

- Tipo modello
- Nome richiedente
- Cognome richiedente
- Nome Lavoratore/Familiare
- Cognome Lavoratore/Familiare

È possibile inserire uno o più parametri di ricerca: essi sono fra loro combinati, ossia sarà possibile inserire uno solo o più parametri di ricerca, verranno estratte le domande che presentano **tutti** i parametri inseriti.

| Domande                                                                                                    |                                             |  |
|----------------------------------------------------------------------------------------------------|---------------------------------------------|--|
| L 'elenco in basso mostra le domande associate a<br>Utilizzando i filtri di ricerca e' possibile ricercare le c | illa propria utenza<br>domande di interesse |  |
| Tipo Modello - Seleziona il mo                                                                                  | dello -                                     |  |
| Cognome Richiedente                                                                                             | Nome Richiedente                            |  |
| Cognome Lavoratore/Familiare                                                                                    | Nome Lavoratore/Familiare                   |  |
|                                                                                                    | Ricerca                                     |  |
|                                                                                                    |                                             |  |

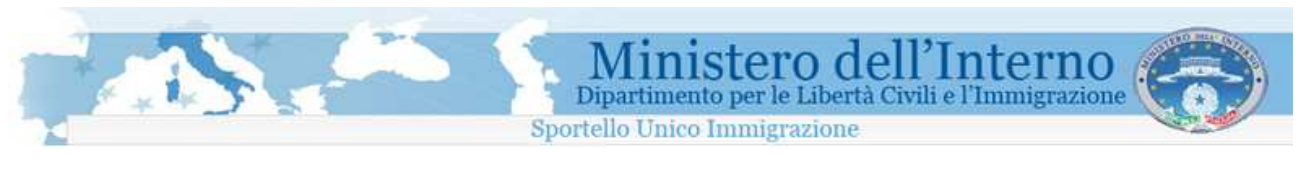

Domande: maschera di ricerca

# 6.2 Lista Domande

La pagina "Domande" permette di riepilogare tutte le domande gestite dall'utente a seconda dello stato:

| Vai alla Home page                              | Domande                                                                                    |                                  |                    |             |                |                      |           | 14                             | 125 116            |
|-------------------------------------------------|--------------------------------------------------------------------------------------------|----------------------------------|--------------------|-------------|----------------|----------------------|-----------|--------------------------------|--------------------|
| Richiesta moduli                                | Domande                                                                                    |                                  |                    |             |                |                      |           |                                |                    |
| Domande                                         |                                                                                            |                                  |                    |             |                |                      |           |                                |                    |
| Tutte<br>Da Completare<br>Da Inviare<br>Inviate | L 'elenco in basso mostra le dor<br>Utilizzando i filtri di ricerca e' pos<br>Tipo Modello | Legenda Azioni<br>1 Elimina Doma |                    | nda         |                |                      |           |                                |                    |
| Eliminate                                       | Cognome Richiedente                                                                        | [                                |                    | Nome Richie | dente          |                      |           | Anteprima Doma                 | anda               |
| Clonate                                         | Cognome Lavoratore/Familiare                                                               |                                  |                    | Nome Lavora | tore/Familiare |                      |           | Ricevuta Doman                 | nda                |
| Da Inviare ai fini del Decreto<br>Flussi 2010   |                                                                                            |                                  | Ricerca            |             |                |                      |           | Visualizza Esito Clona Domanda | Test Italiano<br>a |
| Verifica Stato Pratica                          |                                                                                            |                                  |                    |             | Pagina 1 di 1  |                      |           |                                |                    |
|                                                 | Data creazione                                                                             | Modello                          | Identificativo dom | nanda R     | ichiedente     | Lavoratore/Familiare | Provincia | Stato domanda                  | Azioni             |
| FAQ                                             | 13-01-2011 08:17                                                                           | A                                | CS0101615909       | 9 1         | Rossi Mario    | Alban Bekim          | Cosenza   | DA INVIARE DF2010              | 12                 |
| Help Desk                                       | 12-01-2011 09:19                                                                           | A                                | KR0101615905       | 5           | pippo pippo    | yqweuyueqyw ewq      | Crotone   | DA INVIARE DF2010              | E                  |
| Modifica i dati personali                       |                                                                                            |                                  |                    |             |                |                      |           |                                |                    |
| Cancella la registrazione al portale            |                                                                                            |                                  |                    |             |                |                      |           |                                |                    |
| Scarica il programma SUI                        |                                                                                            |                                  |                    |             |                |                      |           |                                |                    |
| Esci                                            |                                                                                            |                                  |                    |             |                |                      |           |                                |                    |
|                                                 |                                                                                            |                                  |                    |             |                |                      |           |                                |                    |
|                                                 |                                                                                            |                                  |                    |             |                |                      |           |                                |                    |

Elenco domande

Utilizzando questa tabella è possibile accedere alle funzionalità disponibili per ogni domanda.

### 6.2.1 Stato domanda e azioni effettuabili

Una domanda nel suo iter può trovarsi nei seguenti stati:

- DA COMPLETARE
- ELIMINATA
- DA INVIARE DF2010
- INVIATA

### DA COMPLETARE

Lo stato è associato ad una domanda per la quale si è avviata la compilazione ma questa è stata interrotta, tramite un salvataggio intermedio, prima di aver completato tutti i dati richiesti. Per una domanda in questo stato sono possibili le seguenti operazioni:

- 📥 Anteprima domanda
- 🛛 🎽 Modifica domanda
- 🔲 Elimina domanda

Selezionando l'icona 🖉 verrà generata una anteprima in formato PDF della domanda.

Selezionando l'icona 🖉 verranno mostrate le maschere web di compilazione permettendo di completare la domanda corrispondente.

Selezionando l'icona III la domanda verrà eliminata logicamente dal sistema, la domanda sarà comunque visibile nella lista delle domande ma non sarà più possibile compiere operazioni su di essa.

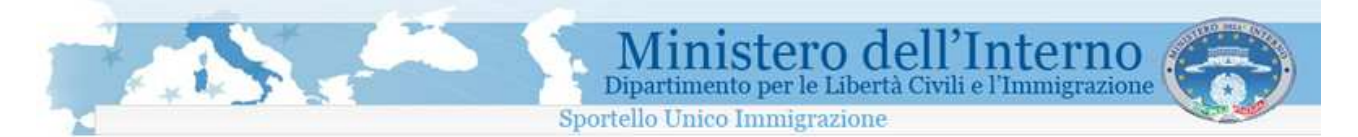

#### **Attenzione**

Non è possibile cancellare le domande che si trovano nello stato "INVIATA" e le domande che si trovano nello stato "DA INVIARE DF2010".

#### ELIMINATA

Prima dell'invio è possibile eliminare una domanda, in questo caso la domanda sarà comunque visibile nella lista delle domande ma non sarà più possibile effettuare operazioni su di essa.

#### DA INVIARE DF2010

Le domande in questo stato sono complete di tutti i dati e confermate con la funzione di "Prepara per l'invio". Per tali domande non è previsto l'invio tramite l'interfaccia di compilazione ma sarà necessario scaricare ed installare sul proprio PC un applicazione denominata "Programma SUI" per effettuarlo, come meglio descritto nel seguito di questo manuale.

### INVIATA

La domanda è stata inviata, è possibile visualizzare la ricevuta di invio selezionando l'icona 🌬

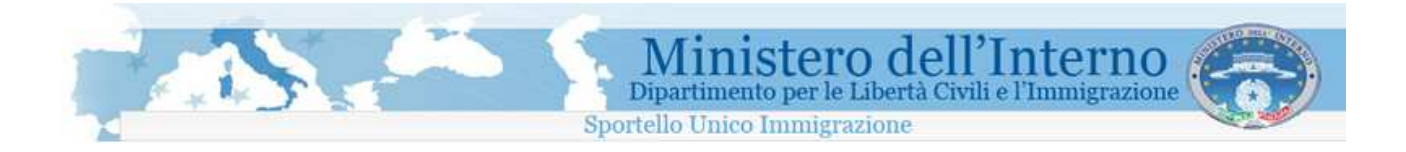

# 7. Invio telematico

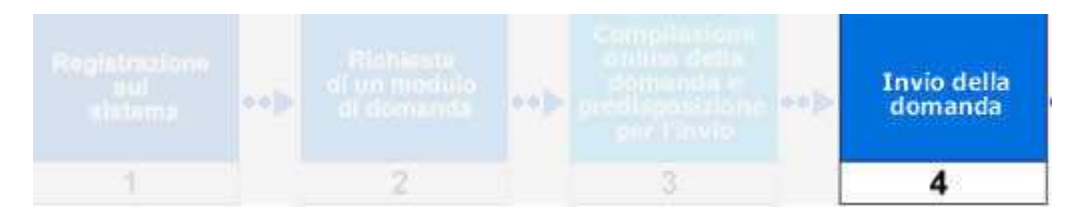

L'invio della/e domanda/e relative al **Decreto Flussi 2010 lavoro non stagionale** nei tre giorni di click day (31/01/2011, 02/02/2011 e 03/02/2011) è possibile esclusivamente attraverso l'utilizzo di uno specifico programma denominato "Programma invio DF2010". Tale programma dovrà essere installato dall'utente sul proprio Personal Computer.

### 7.1 Salvataggio del programma

Il programma di invio è scaricabile dalla sezione del sito denominata "Scarica programma invio DF 2010", così come evidenziato all'interno dell'immagine seguente

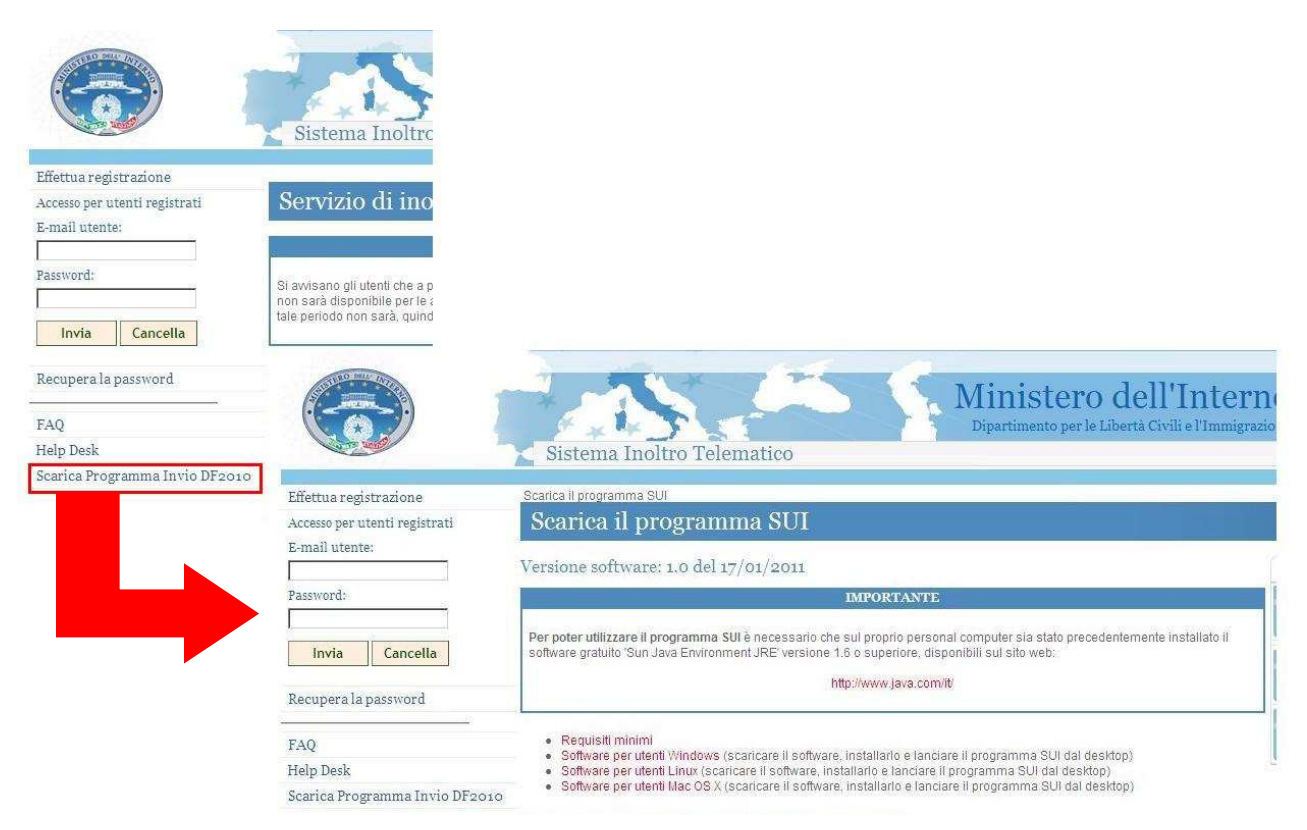

Prima di effettuare il salvataggio del programma è necessario identificare, tra quelle proposte, la versione specifica per il sistema operativo del proprio personal computer.

Il bottone "Scarica il programma per windows", ad esempio, permette di avviare il salvataggio del programma di invio (file di installazione denominato "sui\_win.exe"), per utenti che dispongono sul proprio personal computer di un sistema operativo di tipo Microsoft Windows.

### Sono disponibili anche le versioni per gli utenti LINUX e MAC OSX.

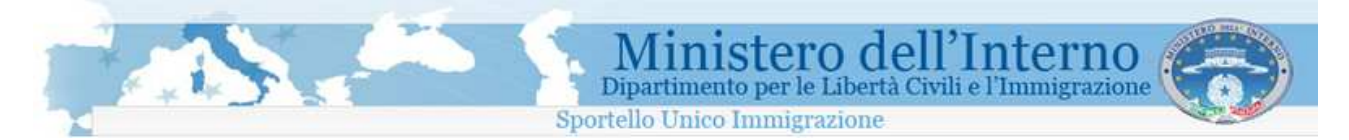

La procedura descritta di seguito è rivolta ad utenti Windows; analoghe informazioni per gli utenti che utilizzano sistemi operativi LINUX e MAC OSX sono disponibili negli specifici manuali scaricabili dalle altre sezioni della pagina.

| Programma SUI per utenti Windows                                                                                                    |
|----------------------------------------------------------------------------------------------------|
| Programma SUI di installazione Windows (file .exe - circa 8 MByte).                                                                                                    |
| Fare clic sul pulsante successivo per salvare il file di installazione sul proprio personal computer.                                                                                                 |
| <ul> <li>Scarica il programma per Windows</li> </ul>                                                                                                    |
| Terminato il salvataggio, per completare la procedura di installazione, fare riferimento al manuale tecnico, disponibile cliccando sull'icona seguente                                                |
| Manuale di installazione windows                                                                                                    |
| Attenzione!!<br>Per l'installazione su sistema operativo Windows Vista leggere attentamente il manuale di installazione.                                                                              |
| <ul> <li>Durante l'installazione non sarà necessario essere connessi ad internet.</li> <li>E' consigliato chiudere tutte le applicazioni sul proprio personal computer incluso il browser.</li> </ul> |

#### Download del programma per utenti Windows

Per il corretto utilizzo del programma sul proprio personal computer, <u>è necessario verificare preventivamente</u> <u>che i requisiti minimi di compatibilità</u> indicati all'interno della pagina <u>risultino soddisfatti</u> ed è necessario che sul proprio personal computer sia stato precedentemente installato il software gratuito <u>'Sun Java</u> <u>Environment JRE' versione 1.6 o superiore</u>

#### Requisiti minimi per l'utilizzo del programma

#### Browser compatibili:

- Microsoft Internet Explorer 6.0 e superiori
- Firefox 1.5 e superiori
- Safari 2.0 e superiori
- Chromium e Google Chrome

### Requisiti minimi per l'utilizzo del programma

- · Processore: 700 MHz Intel Pentium III o equivalenti
- Memoria ram: 256 MB
- spazio su disco: 100 MB di spazio disponibile
- risoluzione video minima: 1024x768

#### Sistemi operativi:

- Windows Vista
- Windows XP Professional (SP1,SP2)
- · Windows XP Home
- · Windows 2000 Professional (SP4+)
- Linux
- Mac Os X 10.5.8 e superiori

E' inoltre richiesta l'installazione del software Adobe Acrobat Reader

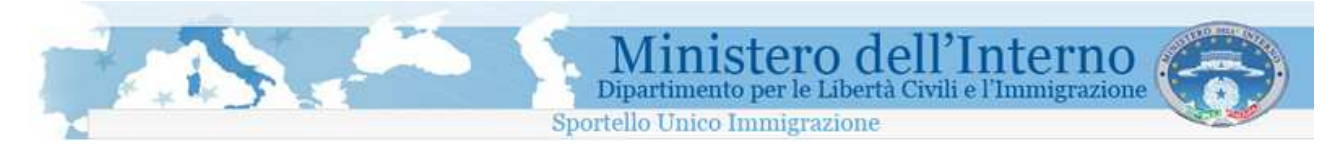

### 7.2 Procedura di installazione del programma

Ultimato il salvataggio del programma sul proprio personal computer è possibile avviare l'installazione utilizzando il file scaricato .

La procedura di installazione del programma di invio varia a seconda del sistema operativo del proprio personal computer. Le informazioni di installazione sono riportate all'interno dei singoli manuali di installazione resi disponibili per ciascun sistema. Il programma crea sul desktop del PC un'icona a forma di bustina per l'avviamento del programma

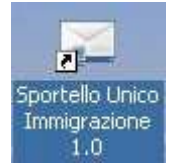

### 7.3 Procedura di configurazione del programma

Attraverso la procedura di configurazione del programma, il programma stesso verrà associato ad una specifica utenza, che deve coincidere con l'utenza registrata sul sistema e che, quindi, consentirà di collegare le domande preparate per l'invio al programma di invio.

Nella procedura verrà anche verificata la corretta connessione del Personal Computer alla rete di trasmissione dati.

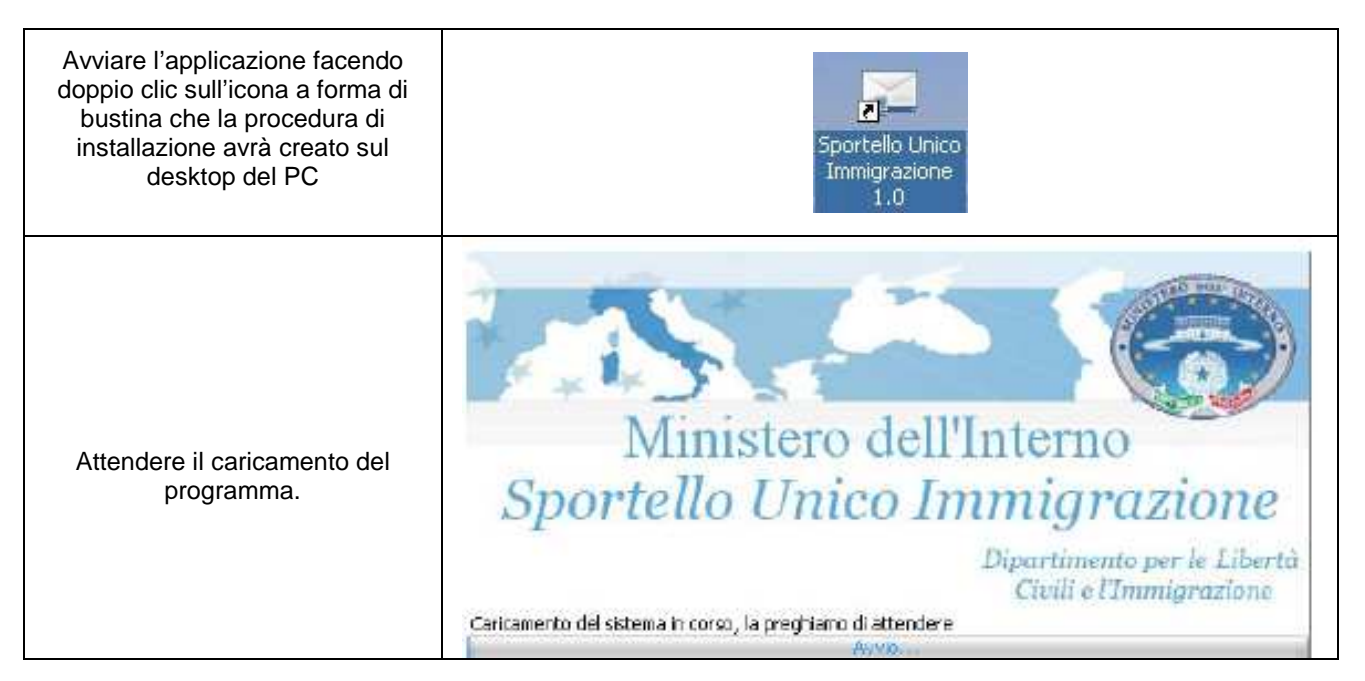

|                                                                                                    | Dipartimento per le Libertà Civili e l'Immigrazione                                                                                                    |
|----------------------------------------------------------------------------------------------------|----------------------------------------------------------------------------------------------------|
| All'avvio del programma verrà<br>richiesto l'inserimento della E-mail<br>e della password identificative<br>dell'utenza registrata mediante la<br>quale sono state<br>precedentemente compilate le<br>domande.                                                                                                    |                                                                                                    |
| Il programma di invio presenterà<br>la lista delle domande<br>precedentemente compilate dall'<br>utente.                                                                                                    | Sportello Unico Immigrazione 1.0   File ?   File   File ?   Per procedere con l'invio selezionare la data di riferimento e premere sul pulsante "Invia le domande".   Il sistema selezioner à n'a automatico le domande che riferiscono la data sceta.   I Invio del 31/01/2011 ore 8:00 - Lavoro subordinato e domestico per le nationalità con accordi (Modelli A e B) I Invio del 03/02/2011 ore 8:00 - Lavoro domestico per le atre nazionalità (Modelli BPS,15,151,L52,VA,VB,Z e A,B per cittadni stranieri di origine Italiana) I dati relativi alle domande che sistemate sono aggiornati all'ultima operazione di inserimento o modifica delle domande (15-01-2011 15:30:51) Lista delle domande che sistemate sono aggiornati all'ultima operazione di inserimento o modifica delle domande (15-01-2011 15:30:51) Lista delle domande che sistemate sono aggiornati all'ultima operazione di inserimento o modifica delle domande (15-01-2011 13:30:51) Lista delle domande che sistemate sono aggiornati all'ultima operazione di inserimento o modifica delle domande (15-01-2011 13:30:51) Lista delle domande che sistemate sono aggiornati all'ultima operazione di inserimento o modifica delle domande (15-01-2011 13:30:51) Lista delle domande che sistemate sono aggiornati all'ultima operazione di consenzione Richiedente Lavoratore Provincia Inviata 15-01-2011 13:33 Aldo Bianchi Fau Armid Cosenza No Virierdiamo che i termini di invio delle data selezionata decorrono del 31-01-2010 alle ore 08:00 e scadramo il giorno 30-06-2011 alle ore 23:59 |
| In caso di problemi di<br>connessione,<br>verrà visualizzato un messaggio di<br>errore.<br>Sarà quindi necessario verificare<br>che la<br>propria connessione ad internet<br>risulti attiva.<br>Tale messaggio potrebbe<br>comparire anche nel caso di PC<br>inseriti in reti aziendali: in questo<br>caso sarà necessario inserire i<br>parametri del Proxy. | Sportello Unico Immigrazione  Impossibile caricare la lista delle domande a causa di un errore di rete.  OK                                                                                                    |

Ministero dell'Interno Dipartimento per le Libertà Civili e l'Immigrazione Sportello Unico Immigrazione

|                                                                                                    | 📓 Sportello Unic                                   | o Immigrazio                                                                       | me 1.0                                                                                          |                                          | _ 🗆 🗙                                                                                                    |
|----------------------------------------------------------------------------------------------------|----------------------------------------------------|------------------------------------------------------------------------------------|-------------------------------------------------------------------------------------------------|------------------------------------------|----------------------------------------------------------------------------------------------------|
|                                                                                                    | File ?                                             |                                                                                    |                                                                                                 |                                          |                                                                                                    |
|                                                                                                    | Cambia utente                                      | Ctrl+U                                                                             |                                                                                                 |                                          |                                                                                                    |
|                                                                                                    | Impostazioni conne                                 | ssione Ctrl+P                                                                      | data di riferimento e premere sul pulsante "Invia le d                                          | iomande"                                 |                                                                                                    |
|                                                                                                    | Esci                                               | Alt+F4                                                                             | omande che riferiscono la data scelta.<br>oro subordinato e domestico per le pazionalità con ac | cordi (Modelli A e B)                    |                                                                                                    |
|                                                                                                    | C Invio del 02/02/20                               | 11 ore 8:00 - Lavr                                                                 | oro domestico per le altre pazionalità (Modello A)                                              |                                          |                                                                                                    |
|                                                                                                    | C Invio del 03/02/20                               | 1 ore 8:00 - Res                                                                   | tanti settori e per tutte le nazionalità (Modelli BPS,LS,                                       | LS1,LS2,VA,VB,Z e A,B per cittadini stra | nieri di origine italiana)                                                                                                    |
| Der impostore i peremetri di                                                                                                    | I dati relativi alle doma                          | ande della lista sol                                                               | ttostante sono aggiornati all'ultima operazione di inse                                         | rimento o modifica delle domande (15-0   | 1-2011 15:30:51)                                                                                                    |
| Per impostare i parametri di                                                                                                    | Lista delle domand                                 | e che saranno                                                                      | inviate per la data selezionata                                                                 |                                          |                                                                                                    |
| Solozionaro all'interno del monù                                                                                                    | Data Creazione                                     | Richiedente                                                                        | Lavoratore                                                                                      | Provincia                                | Inviata                                                                                                    |
| "File" la voce "Impostazioni                                                                                                    | 15-01-2011 13:26<br>15-01-2011 13:33               | Aldo Bianchi                                                                       | Olga Bobulova<br>Fau Armid                                                                      | Cremona<br>Cosenza                       | No 🛋                                                                                                    |
| connessione"                                                                                                    | Viricordiamo che i terr<br>e scadranno il giorno 3 | nini di invio della d<br>10-06-2011 alle or                                        | data selezionata decorrono dal 31-01-2010 alle ore 08<br>re 23:59                               | 8:00                                     | عرفي المراجع المراجع |
| Inserire nei campi, le informazioni<br>richieste.<br>Confermare i dati forniti con il<br>bottone " <b>Salva</b> ".<br>Dopo aver effettuato il<br>salvataggio, sarà<br>necessario chiudere<br>il programma di compilazione e<br>riavviarlo. | Imposta<br>-Imposi<br>Pro<br>Us<br>Loi<br>Pa       | zioni co<br>Usa le<br>tazioni Pri<br>oxy Http<br>rta<br>a le segu<br>gin<br>ssword | onnessione<br>e seguenti impostazioni man<br>oxy<br>enti impostazioni per l'auten               | uali per il proxy<br>ticazione<br>Chiudi |                                                                                                    |

15

Ministero dell'Interno Dipartimento per le Libertà Civili e l'Immigrazione Sportello Unico Immigrazione

| Si consiglia a questo punto di<br>effettuare un nuovo test di<br>connessione premendo il pulsante<br>seguente                                                                                                    | Sportello Unico Immigrazione 1.0   File ?   Per procedere con linvio selezionare la data di riferimento e premere sul pulsante "Invia le domande".   Il sistema selezionerà in automatico le domande che riferiscono la data scelta:   (° Invio del 31/01/2011 ore 8:00 - Lavoro subordinato e domestico per le nazionalità con accordi (Modelli A e B) (° Invio del 02/02/2011 ore 8:00 - Lavoro domestico per le nazionalità (Modelli AP) (° Invio del 03/02/2011 ore 8:00 - Lavoro domestico per le nazionalità (Modelli BPS, LS, LS1, LS2, VA, VB, Z e A, B per cittadini stranieri di origine it: I deti relativi alle domande che saranno inviate per la data selezionata Data Creazione Richiedente Lavoratore Provincia 15-01-2011 13:26 Pietro Rossi Olga Bobulova Cremona 15-01-2011 13:33 Aldo Blanchi Fau Armid Cosenza Vi ricordiamo che i termini di invio della data selezionata decorrono del 31-01-2010 alle ore 08:00 e scadranno il giorno 30-06-2011 alle ore 23:59                                                                                                    | aliana)<br>51)<br>Inviata<br>No<br>No |
|----------------------------------------------------------------------------------------------------|----------------------------------------------------------------------------------------------------|---------------------------------------|
| E' possibile verificare<br>periodicamente<br>la disponibilità di nuove<br>versioni del programma di<br>invio<br>selezionando, dopo aver attivato<br>la<br>propria connessione ad Internet,<br>all'interno del menù "?"<br>il comando "Controlla<br>aggiornamenti", oppure cliccando<br>sull'icona | Sportello Unico Immigrazione 1.0      Fie     Controla aggiornament     Systems.it     Suida in linea     Verifica la disponbilità di nuovi aggiornamenti     premere sul pulsante "Informazioni su Sportello Unico Immigrazione     no la data scelta.     Cinvio del 31/01/2011 ore 8:00 - Lavoro subordinato e domestico per le nazionalità con accordi (Modelli A e B)     Cinvio del 03/02/2011 ore 8:00 - Lavoro domestico per le nazionalità (Modelli AP)     Cinvio del 03/02/2011 ore 8:00 - Lavoro domestico per le nazionalità (Modelli AP)     Cinvio del 03/02/2011 ore 8:00 - Lavoro domestico per le nazionalità (Modelli AP)     Cinvio del 03/02/2011 ore 8:00 - Restanti settori e per tutte le nazionalità (Modelli AP)     Cinvio del 03/02/2011 ore 8:00 - Restanti settori e per tutte le nazionalità (Modelli AP)     Cinvio del 03/02/2011 ore 8:00 - Restanti settori e per tutte le nazionalità (Modelli AP)     Cinvio del 03/02/2011 ore 8:00 - Restanti settori e per tutte le nazionalità (Modelli AP)     Cinvio del 03/02/2011 ore 8:00 - Restanti settori e per tutte le nazionalità (Modelli AP)     Cinvio del 03/02/2011 ore 8:00 - Restanti settori e per tutte le nazionalità (Modelli AP)     Cinvio del 03/02/2011 ore 8:00 - Restanti settori e per la data selezionata     Data Creazione     Richiedente     Lavoratore     Provincia     15-01-2011 13:32     Aldo Bianchi     Fau Armid     Cosenza      Vi ricordiamo che i termini di invio della data selezionata decorrono del 31-01-2010 alle ore 08:00     e scadramo il giorno 30-06-2011 alle ore 23:59 | sliana)<br>S1)<br>No ×<br>No          |
| Un messaggio notificherà il<br>risultato del<br>controllo<br>Nel caso in cui fossero disponibili<br>degli aggiornamenti del<br>programma di invio, un apposito<br>messaggio avvertirà di scaricare<br>dal Portale la nuova versione.                                                              | Sportello Unico Immigrazione          Immigrazione         Immigrazione                                                                                                    |                                       |

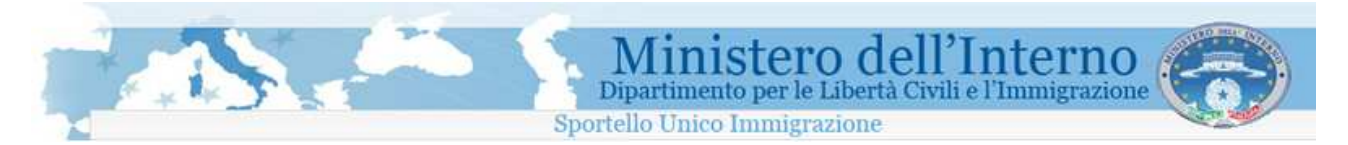

### 7.4 Avvio del programma di invio

L'operazione di avvio del programma avviene utilizzando l'icona che rappresenta una busta *resa* disponibile sul desktop (Sportello Unico Immigrazione 1.0).

L'applicazione per l'invio si presenta con la seguente schermata:

| 🏽 Sportello Unic                                 | o Immigrazione 1.0                                                |                                                                            |                                          |                            |
|--------------------------------------------------|-------------------------------------------------------------------|----------------------------------------------------------------------------|------------------------------------------|----------------------------|
| File ?                                           |                                                                   |                                                                            |                                          |                            |
| 8                                                | 🗿 🛛 Utente: 🔹 · · ·                                               |                                                                            |                                          |                            |
| Per procedere con l'in<br>Il sistema selezionerà | ivio selezionare la data di rifer<br>in automatico le domande che | imento e premere sul pulsante "Invia le ;<br>e riferiscono la data scelta. | domande"                                 |                            |
| Invio del 31/01/20:                              | 11 ore 8:00 - Lavoro subordin                                     | ato e domestico per le nazionalità con ac                                  | cordi (Modelli A e B)                    |                            |
| C Invio del 02/02/20:                            | 11 ore 8:00 - Lavoro domestic                                     | o per le altre nazionalità (Modello A)                                     |                                          |                            |
| C Invio del 03/02/20:                            | 11 ore 8:00 - Restanti settori                                    | e per tutte le nazionalità (Modelli BPS,LS                                 | LS1.LS2.VA.VB.Z e A.B per cittadini stra | nieri di origine italiana) |
| T deti unfatto i alle desci                      | an da dalla Kata antina tanta sa                                  |                                                                            | uinente e nediŭes delle denome de 74 0-0 | 1 2011 (5:20-51)           |
| I udu relauvi alle uulla                         | ande della lista sottostante so                                   | no aggiornati ali uluma operazione ti inse                                 | enmenco o mounica dene domande (13-d     | 1-2011 15:50:51)           |
| Lista delle domand<br>Data Creazione             | le che saranno inviate per<br>Richiedente                         | r la data selezionata<br>Lavoratore                                        | Provincia                                | Inviata                    |
| 15-01-2011 13:26                                 | Pietro Bossi                                                      | Olga Bobulova                                                              | Cremona                                  | No                         |
| 15-01-2011 13:33                                 | Aldo Bianchi                                                      | Fau Armid                                                                  | Cosenza                                  | No                         |
|                                                  |                                                                   |                                                                            |                                          |                            |
|                                                  |                                                                   |                                                                            |                                          |                            |
|                                                  |                                                                   |                                                                            |                                          |                            |
|                                                  |                                                                   |                                                                            |                                          |                            |
|                                                  |                                                                   |                                                                            |                                          |                            |
|                                                  |                                                                   |                                                                            |                                          |                            |
|                                                  |                                                                   |                                                                            |                                          |                            |
|                                                  |                                                                   |                                                                            |                                          |                            |
|                                                  |                                                                   |                                                                            |                                          |                            |
| _                                                |                                                                   |                                                                            |                                          |                            |
| Vi ricordiamo che i terr                         | nini di invio della data selezion                                 | ata decorrono dal 31-01-2010 alle ore 0                                    | 8:00                                     | -                          |
| e scadranno il giorno 3                          | 30-06-2011 alle ore 23:59                                         |                                                                            | 1                                        | invia le dománde           |

La barra dei comandi contiene i menù "File" e "?"; il menù "File" si suddivide nei comandi :

- Cambia Utente
- Impostazioni Connessione
- Esci

Il menù "?" apre il collegamento alla Guida rapida di utilizzo del Programma. Il dettaglio delle funzioni utilizzabili dalle barre dei comandi e degli strumenti è disponibile nella Guida rapida di utilizzo del Programma.

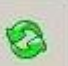

Cliccando sull'icona si aggiorna la lista delle domande preparate per l'invio. Si sottolinea, comunque, che ad ogni apertura del Programma viene effettuato un aggiornamento in automatico senza necessità di cliccare sull'icona indicata

### 7.5 Invio delle domande nei click day

Una volta attivato il programma di invio all'interno della pagina iniziale è possibile selezionare la data di invio per procedere con l'invio delle domande compilate relative alla data prescelta. Il programma seleziona in automatico, tra le domande predisposte per l'invio, i modelli previsti per la data selezionata.

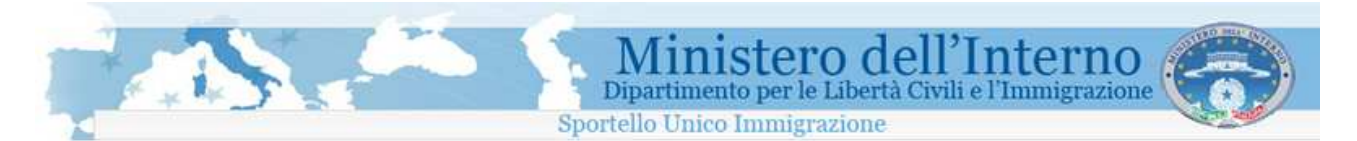

#### **ATTENZIONE**

Per predisporsi all'invio delle domande, nei giorni stabiliti dal Decreto, è consigliabile riattivare il programma di invio preferibilmente entro le ore 7:30 delle date stabilite per i diversi click day.

Per l'invio delle domande all'ora definita dal Decreto Flussi 2010 si suggerisce di sincronizzare l'orario della propria postazione di lavoro (PC) con l'Istituto Nazionale di Ricerca Metrologia (I.N.R.I.M.) accedendo al sito <u>http://www.inrim.it/ntp/webclock\_i.shtml</u>

Non sarà possibile inviare le domande per le quali non siano ancora aperti i termini di invio previsti dal Decreto Flussi.

Per queste domande sarà possibile procedere con l'invio successivamente all'apertura dei termini di presentazione.

Una volta selezionata la data prescelta, l'invio delle domande potrà essere effettuato premendo il pulsante "Invia le domande"

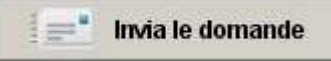

Nel caso in cui si tentasse di effettuare l'invio in un orario o in un giorno non consentiti il sistema presenterà il seguente messaggio:

| File       ?         Per procedere con Invio selezionare la data di riferimento e premere sul pulsante "Invia le domande".         11 sistema selezionerà in automatico le domande den riferiscone la data solta.         C       Invio del 31/01/2011 ore 8:00 - Lavoro subordinato e domestico per le nazionalità con accordi (Modelli A e B)         Invio del 03/02/2011 ore 8:00 - Lavoro domestico per le nazionalità (Modelli BPS),LS,LS1,LS2,VA,VB,Z e A,B per cittadini stranleri di origine italiana)         I dati relativi alle domande della lista sottostante sono aggiornati all'ultima operazione di inserimento o modifica delle domande (15-01-2011 15:30:51)         Usta delle domande della lista sottostante sono aggiornati all'ultima operazione di inserimento o modifica delle domande (15-01-2011 15:30:51)         Usta delle domande della lista sottostante sono aggiornati all'ultima operazione di inserimento o modifica delle domande (15-01-2011 15:30:51)         Usta delle domande della lista sottostante sono aggiornati all'ultima operazione di inserimento o modifica delle domande (15-01-2011 15:30:51)         12-01-2011 09:19       piper         Sportello Unico Immigrazione       No         I termini per l'invio di queste domande decorreranno dalle ore 08:00:00 del 02-02-2011         I termini per l'invio di queste domande decorreranno dalle ore 08:00:00 del 02-02-2011         I vitordiamo che i termini di invio della data selezionata decorrono dal 02-02-2011 alle ore 08:00                                                                                                    | 🥶 Sportello                            | Jnico Immig                          | prazione 1.0                                 |                                                                          |                                    |                                     | - 🗆 🗙  |
|----------------------------------------------------------------------------------------------------|----------------------------------------|--------------------------------------|----------------------------------------------|--------------------------------------------------------------------------|------------------------------------|-------------------------------------|--------|
| Image: Solution of the selection of the data of the former to a premere sul pulsance "Invia le domande".         Pre procedere con l'invio selection aré la data di riferimento e premere sul pulsance "Invia le domande".         11 sistema selectionerà in automatico le domate de miferiscono la data scelta.         C Invio del 02/02/2011 ore 8:00 - Lavoro subordinato e domestico per le nazionalità (Modelli A e B)         © Invio del 03/02/2011 ore 8:00 - Lavoro domestico per le nazionalità (Modelli BPS,LS,LS1,LS2,VA,VB,Z e A,B per cittadini stranieri di origine italiana).         I dati relativi alle domande della lista sottostante sono aggiornati all'ultima operazione di inserimento o modifica delle domande (15-01-2011 15:30:51).         Lista delle domande che saranno inviate per la data selezionata         Data Creazione Richiedente che saranno inviate per la data selezionati         I 2:01-2011 09:19 piper Sportello Unico Immigrazione Inviata         I cervin dello data selezionate delle ore 08:00:00 del 02-02-2011         I cervin de la data selezionata decorreranno dalle ore 08:00:00 del 02-02-2011         I cervin de la data selezionata decorrono dal 02-02-2011 alle ore 08:00                                                                                                    | File ?                                 |                                      |                                              |                                                                          |                                    |                                     |        |
| Per procedere con l'invio selezionare la data di riferimento e premere sul pulsante "Invia le domande"<br>Il sistema selezionerà in automatico le domande che riferiscono la data scelta.<br>C Invio del 31/01/2011 ore 8:00 - Lavoro subordinato e domestico per le nazionalità con accordi (Modelli A e B)<br>C Invio del 03/02/2011 ore 8:00 - Lavoro domestico per le altre nazionalità (Modelli DA)<br>C Invio del 03/02/2011 ore 8:00 - Restanti settori e per tutte le nazionalità (Modelli BPS,LS,LS1,LS2,VA,VB,Z e A,B per cittadini stranieri di origine italiana)<br>I dati relativi alle domande che saranno inviate per la data selezionata<br>Data Creazione Richiedente Lavoratore Provincia Inviata<br>12-01-2011 09:19 pippt Sportello Unico Immigrazione Mineratore di laseriranno dalle ore 08:00:00 del 02-02-2011<br>Cox<br>I termini per l'invio di queste domande decorreranno dalle ore 08:00:00 del 02-02-2011<br>Cox<br>Viricordiano che i termini di invio della data selezionata decorrono dal 02-02-2011 alle ore 08:00<br>e scadranno li giorno 30-06-2011 alle ore 23:59<br>I termini per core 23:59<br>I termini de invio della data selezionata decorrono dal 02-02-2011 alle ore 08:00<br>e scadranno li giorno 30-06-2011 alle ore 23:59                                                                                                    | 0                                      |                                      | Utente:                                      | • ••• ••                                                                 |                                    |                                     |        |
| C Invio del 31/01/2011 ore 8:00 - Lavoro subordinato e domestico per le nazionalità con accordi (Modelli A e B)  Tinvio del 02/02/2011 ore 8:00 - Lavoro domestico per le altre nazionalità (Modello A)  To invio del 03/02/2011 ore 8:00 - Restanti settori e per tutte le nazionalità (Modelli BPS,LS,LS1,LS2,VA,VB,Z e A,B per cittadini stranieri di origine italiana) I dati relativi alle domande della lista sottostante sono aggiornati all'ultima operazione di inserimento o modifica delle domande (15-01-2011 15:30:51) Lista delle domande che saranno inviate per la data selezionata Data Creazione Richiedente Lavoratore Provincia Inviata 12-01-2011 09:19 pipti Sportello Unico Immigrazione I termini per l'invio di queste domande decorreranno dalle ore 08:00:00 del 02-02-2011 CK  Viricordiamo che i termini di invio della data selezionata decorrono dal 02-02-2011 alle ore 08:00 e scadranno il giorno 30-06-2011 alle ore 23:59                                                                                                    | Per procedere co<br>Il sistema selezio | in l'invio selezio<br>nerà in automa | inare la data di rife<br>itico le domande cl | erimento e premere sul pulsante "Invia<br>ne riferiscono la data scelta. | le domande"                        |                                     |        |
| © Invio del 02/02/2011 ore 8:00 - Lavoro domestico per le altre nazionalità (Modello A) © Invio del 03/02/2011 ore 8:00 - Restanti settori e per tutte le nazionalità (Modelli BPS,LS,LS1,LS2,VA,VB,Z e A,B per dittadini stranieri di origine italiana) I dati relativi alle domande della lista sottostante sono aggiornati all'ultima operazione di inserimento o modifica delle domande (15-01-2011 15:30:51) Lista delle domande che saranno inviate per la data selezionata Data Creazione Richiedente Lavoratore Provincia Inviata 12-01-2011 09:19 pippi Sportello Unico Immigrazione No I termini per l'invio di queste domande decorreranno dalle ore 08:00:00 del 02-02-2011 Viricordiamo che i termini di invio della data selezionata decorrono dal 02-02-2011 alle ore 08:00 Wiricordiamo che i termini di invio della data selezionata decorrono dal 02-02-2011 alle ore 08:00                                                                                                    | C Invio del 31/0                       | 1/2011 ore 8:0                       | 0 - Lavoro subordi                           | nato e domestico per le nazionalità con                                  | accordi (Modelli A e B)            |                                     |        |
| C Invio del 03/02/2011 ore 8:00 - Restanti settori e per tutte le nazionalità (Modelli BPS,LS,LS1,LS2,VA,VB,Z e A,B per cittadini stranieri di origine italiana)<br>I dati relativi alle domande della lista sottostante sono aggiornati all'ultima operazione di inserimento o modifica delle domande (15-01-2011 15:30:S1)<br>Lista delle domande che saranno inviate per la data selezionata<br>Data Creazione Richiedente Lavoratore Provincia Inviata<br>12-01-2011 09:19 piper Sportello Unico Immigrazione No<br>I termini per l'invio di queste domande decorreranno dalle ore 08:00:00 del 02-02-2011<br>CK<br>Viricordiamo che i termini di invio della data selezionata decorrono dal 02-02-2011 alle ore 08:00<br>e scadranno il giorno 30-06-2011 alle ore 23:59                                                                                                    | Invio del 02/0.                        | 2/2011 ore 8:0                       | 0 - Lavoro domest                            | ico per le altre nazionalità (Modello A)                                 |                                    |                                     |        |
| I dati relativi alle domande della lista sottostante sono aggiornati all'ultima operazione di inserimento o modifica delle domande (15-01-2011 15:30:51)  Lista delle domande che saranno inviate per la data selezionata Data Creazione Richiedente Lavoratore Provincia Inviata  12-01-2011 09:19 Pipf Sportello Unico Immigrazione No  I termini per l'invio di queste domande decorreranno dalle ore 08:00:00 del 02-02-2011  CV iricordiamo che i termini di invio della data selezionata decorrono dal 02-02-2011 alle ore 08:00  Vi ricordiamo che i termini di invio della data selezionata decorrono dal 02-02-2011 alle ore 08:00                                                                                                    | C Invio del 03/0;                      | 2/2011 ore 8:0                       | 0 - Restanti settor                          | i e per tutte le nazionalità (Modelli BPS,                               | LS,LS1,LS2,VA,VB,Z e A,B per citt  | adini stranieri di origine italiana | a)     |
| Lista delle domande che saranno inviate per la data selezionata         Data Creazione       Richiedente       Lavoratore       Provincia       Inviata         12-01-2011 09:19       pipp       Sportello Unico Immigrazione       No       Image: Creazione       No       Image: Creazione       No       Image: Creazione       No       Image: Creazione       No       Image: Creazione       No       Image: Creazione       No       Image: Creazione       No       Image: Creazione       No       Image: Creazione       Image: Creazione       No       Image: Creazione       Image: Creazione       Image:                                                                                                    | I dati relativi alle                   | domande della                        | lista sottostante s                          | ono aggiornati all'ultima operazione di ir                               | nserimento o modifica delle doman  | de (15-01-2011 15:30:51)            |        |
| Data Creazione Richiedente Lavoratore Provincia Inviata     12-01-2011 09:19 pippe     Sportello Unico Immigrazione     I termini per l'invio di queste domande decorreranno dalle ore 08:00:00 del 02-02-2011     OK      Vi ricordiamo che i termini di invio della data selezionata decorrono dal 02-02-2011 alle ore 08:00   Vi ricordiamo che i termini di invio della data selezionata decorrono dal 02-02-2011 alle ore 08:00                                                                                                    | Lista delle dom                        | ande che sa                          | ranno inviate po                             | er la data selezionata                                                   |                                    |                                     |        |
| 12-01-2011 09:19       pippo       Sportello Unico Immigrazione       Image: Sportello Unico Immigrazione       Image: Sportello Unico Immigraz | Data Creazion                          | e Richie                             | dente                                        | Lavoratore                                                               | Provincia                          | I                                   | nviata |
| Vi ricordiamo che i termini di invio della data selezionata decorrono dal 02-02-2011 alle ore 08:00<br>e scadranno il giorno 30-06-2011 alle ore 23:59                                                                                                    | 12-01-2011 09                          | 19 pipp(                             | Sportello Unico                              | o Immigrazione                                                           |                                    |                                     | Jo 🔺   |
| Vi ricordiamo che i termini di invio della data selezionata decorrono dal 02-02-2011 alle ore 08:00<br>e scadranno il giorno 30-06-2011 alle ore 23:59                                                                                                    |                                        |                                      |                                              | i ner l'invio di queste domande decorre                                  | ranno dalle ore 08:00:00 del 02-0: | 2-2011                              |        |
| Vi ricordiamo che i termini di invio della data selezionata decorrono dal 02-02-2011 alle ore 08:00<br>e scadranno il giorno 30-06-2011 alle ore 23:59                                                                                                    |                                        |                                      |                                              | i per finisio di queste domande decorrei                                 | ranno dalle pre 00,00,00 del 02-0. | -2011                               |        |
| Vi ricordiamo che i termini di invio della data selezionata decorrono dal 02-02-2011 alle ore 08:00<br>e scadranno il giorno 30-06-2011 alle ore 23:59                                                                                                    |                                        |                                      |                                              | OK I                                                                     |                                    |                                     |        |
| Vi ricordiamo che i termini di invio della data selezionata decorrono dal 02-02-2011 alle ore 08:00<br>e scadranno il giorno 30-06-2011 alle ore 23:59                                                                                                    |                                        | -                                    |                                              |                                                                          |                                    |                                     |        |
| Vi ricordiamo che i termini di invio della data selezionata decorrono dal 02-02-2011 alle ore 08:00<br>e scadranno il giorno 30-06-2011 alle ore 23:59                                                                                                    |                                        |                                      |                                              |                                                                          |                                    |                                     |        |
| Vi ricordiamo che i termini di invio della data selezionata decorrono dal 02-02-2011 alle ore 08:00<br>e scadranno il giorno 30-06-2011 alle ore 23:59                                                                                                    |                                        |                                      |                                              |                                                                          |                                    |                                     |        |
| Vi ricordiamo che i termini di invio della data selezionata decorrono dal 02-02-2011 alle ore 08:00<br>e scadranno il giorno 30-06-2011 alle ore 23:59                                                                                                    |                                        |                                      |                                              |                                                                          |                                    |                                     |        |
| Vi ricordiamo che i termini di invio della data selezionata decorrono dal 02-02-2011 alle ore 08:00<br>e scadranno il giorno 30-06-2011 alle ore 23:59                                                                                                    |                                        |                                      |                                              |                                                                          |                                    |                                     |        |
| Vi ricordiamo che i termini di invio della data selezionata decorrono dal 02-02-2011 alle ore 08:00<br>e scadranno il giorno 30-06-2011 alle ore 23:59                                                                                                    |                                        |                                      |                                              |                                                                          |                                    |                                     |        |
| e scadranno il giorno 30-06-2011 alle ore 23:59                                                                                                    | Uiviesvelisma eks.                     | i kavesini di incita                 | , dalla daba calasia                         | nata decembre del 02.02.2011 alle em                                     | - 09-00                            | a summer to stress on               | -      |
|                                                                                                    | e scadranno il gio                     | rno 30-06-201                        | 1 alle ore 23:59                             | inala decorrono dai 02-02-2011 alle off                                  | 9.00:00                            | invia le don                        | nande  |

Cliccando sul pulsante "Invia le domande" il programma avvierà le operazioni di invio delle domande e, ad operazione completata nella colonna "Inviata" comparirà per ogni domanda la dicitura "Si" e il sistema presentarà il seguente messaggio.

| 11Q 13                                           |                                                                 |                                                                           |                                             | <u> </u>                     |
|--------------------------------------------------|-----------------------------------------------------------------|---------------------------------------------------------------------------|---------------------------------------------|------------------------------|
| 0 2                                              | Utente: ·                                                       | ÷ .                                                                       |                                             |                              |
| Per procedere con l'in<br>Il sistema selezioperà | ivio selezionare la data di rife<br>in automatico le domande ch | rimento e premere sul pulsante "Invia le<br>e riferiscopo la data scelta. | domande"                                    |                              |
| Invio del 31/01/20:                              | 11 ore 8:00 - Lavoro subordin                                   | nato e domestico per le nazionalità con a                                 | ccordi (Modelli A e B)                      |                              |
| " Invio del 02/02/20                             | 11 ore 8:00 - Lavoro domestic                                   | to per le altre pazionalità (Modello Δ)                                   |                                             |                              |
|                                                  | 11 ava 9:00 Davbacki setteri                                    | a por lo del o nazionalità (Madalli por Lo                                |                                             | rant dh annata a thailtean N |
| / Invio del 03/02/20)                            | 11 ore 6:00 - Restanti settori                                  | e per tutte le nazionalita (Modelli BPS)LS                                | o,Lot,Loz,VA,VB,Z e A,B per attadini strani | ien ui origine italiana)     |
| dati relativi alle doma                          | ande della lista sottostante so                                 | no aggiornati all'ultima operazione di insi                               | erimento o modifica delle domande (15-01    | -2011 15:30:51)              |
| Lista delle domand<br>Nata Creazione             | le che saranno inviate pe<br>Richiedente                        | r la data selezionata<br>Lavoratore                                       | Provincia                                   | Inviata                      |
| 15-01-2011 13:26                                 | Pietro Rossi                                                    | Sportello Unico Immigrazion                                               | ne <b>x</b> hona                            | Si 🔺                         |
| 15-01-2011 13:33                                 | Aldo Bianchi                                                    | opor teno onico miningi dzion                                             | inza                                        | Si                           |
|                                                  |                                                                 | Invio Corretto.                                                           | P-0403                                      |                              |
|                                                  |                                                                 |                                                                           |                                             |                              |
|                                                  |                                                                 | I UK I                                                                    |                                             |                              |
|                                                  |                                                                 |                                                                           |                                             |                              |
|                                                  |                                                                 |                                                                           |                                             |                              |

Compatibilmente con il traffico di rete e comunque <u>entro 12 ore dalla data/ora dell'invio</u>, le ricevute di trasmissione delle domande saranno disponibili nell'area riservata dell'utente insieme all'anteprima della domanda.

Sarà possibile ottenere la ricevuta di invio in formato pdf selezionando l'icona in corrispondenza della domanda di interesse. Per visualizzare la ricevuta è necessario aver installato sul proprio PC un programma per la lettura dei file .PDF.

Dopo l'invio, è possibile visualizzare le domande inviate accedendo al link "Domande" e cliccando su "Inviate".

| Vai alla Home page                            | Domande Inviate                                                                                                    |         |                        |               |                      |                                           |                                     |                      |
|-----------------------------------------------|----------------------------------------------------------------------------------------------------|---------|------------------------|---------------|----------------------|-------------------------------------------|-------------------------------------|----------------------|
| Richiesta moduli                              | Domande Inviate                                                                                                    |         |                        |               |                      |                                           |                                     |                      |
| Domande                                       |                                                                                                    |         |                        |               |                      |                                           |                                     |                      |
| Tutte<br>Da Completare<br>Da Inviare          | L'elenco in basso mostra le domande associate alla propria utenza<br>Utilizzando i filtri di ricerca e' possibile ricercare le domande di interesse<br>Tino Modello |         |                        |               |                      |                                           | Legenda Azioni<br>ᆒ Elimina Domanda |                      |
| Inviate                                       | Coonomo Richiadanto                                                                                                    |         | Nom                    | a Richiedanta |                      |                                           | 📝 Modifica Doma                     | inda                 |
| Clonate                                       | Cognome Atometerne Nome Atometerne Cognome Lavoratore/Familiare Nome Lavoratore/Familiare                                                                           |         |                        |               |                      | 🚵 Anteprima Domanda<br>🐻 Ricevuta Domanda |                                     |                      |
| Da Inviare ai fini del Decreto<br>Flussi 2010 |                                                                                                    |         | Ricerca                |               |                      |                                           | Visualizza Esit                     | o Test Italian<br>to |
| Verifica Stato Pratica                        |                                                                                                    |         |                        | Pagina 1 di 1 |                      |                                           | Les Ciona Domani                    | Ja                   |
| FAO                                           | Data creazione                                                                                                    | Modello | Identificativo domanda | Richiedente   | Lavoratore/Familiare | Provincia                                 | Stato domanda                       | Azioni               |
| Help Desk                                     | 13-01-2011 08:17                                                                                                    | A       | CS0101615909           | Rossi Mario   | Alban Bekim          | Cosenza                                   | INVIATA                             | 2 3                  |
|                                               |                                                                                                    |         |                        |               |                      |                                           |                                     |                      |
| Cancella la registrazione al portale          |                                                                                                    |         |                        |               |                      |                                           |                                     |                      |
| Scarica il programma SUI                      |                                                                                                    |         |                        |               |                      |                                           |                                     |                      |
| Esci                                          |                                                                                                    |         |                        |               |                      |                                           |                                     |                      |
| 11 × 1                                        |                                                                                                    |         |                        |               |                      |                                           |                                     |                      |

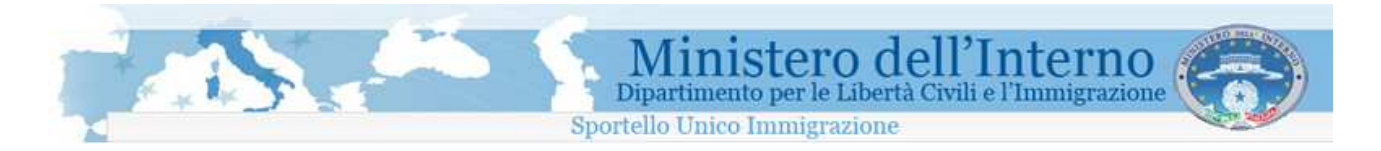

Cliccando sull'icona "Acrobat" è possibile visualizzare e scaricare l'anteprima di domanda. Cliccando sull'identificativo di domanda o sull'icona è possibile visualizzare la ricevuta di domanda che avrà il formato sotto riportato con l'indicazione dell'**orario di acquisizione della sul sistema** comprendente i microsecondi. Di seguito un esempio di ricevuta.

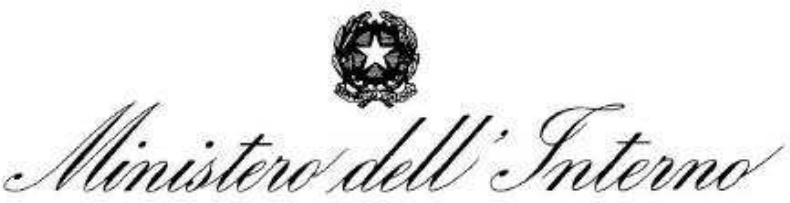

DIPARTIMENTO PER LE LIBERTA' CIVILI E L'IMMIGRAZIONE

Gentile

La informiamo che il modulo informatico è stato ricevuto correttamente.

Per le attività inerenti la pratica potrà utilizzare i seguenti dati: Identificativo domanda:

Codice verifica:

I dati inerenti la domanda da Lei inoltrata sono i seguenti:

#### DATI

Cognome e Nome del richiedente:

Cognome e Nome lavoratore:

Data e ora di ricezione domanda: 10 -01-2011 21:40:46.847902

Tipo domanda presentata:

Richiesta di nulla osta al lavoro domestico-Modulo A

La presente ricevuta non abilita all'instaurazione di un rapporto di lavoro. Non costituisce documento per il regolare soggiorno dello straniero sul territorio italiano.